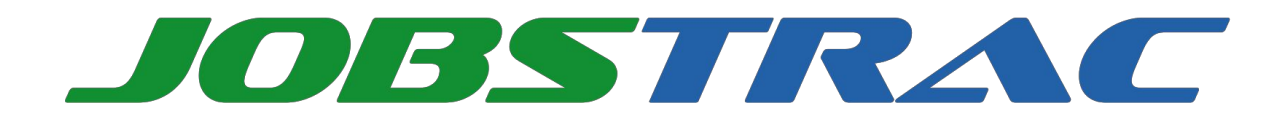

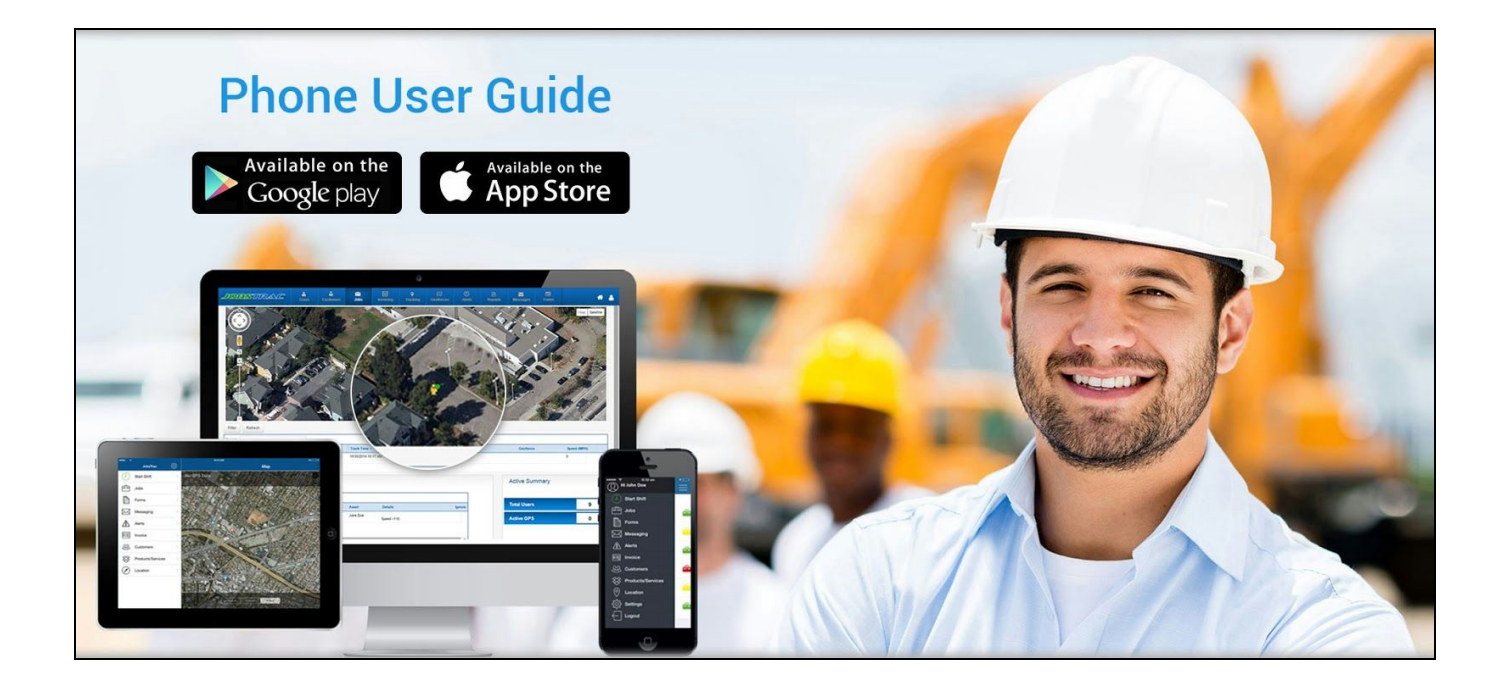

Ver 3.1.4

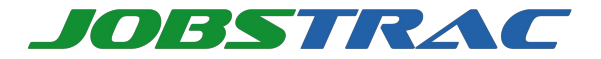

### **Table of Contents**

#### **Preface**

About This Guide

Intended Audience

Organization of This Guide

How to Use This Guide

Additional Help / Technical Support

#### **Application Requirements & Behavior**

**Application Requirements** 

Application Behavior

#### **JobsTrac Phone Application - An Overview**

#### **Getting Started**

Home Screen

User Setup

### <u>Shifts</u>

Start Shift

Start Break

End Break

End Shift

### <u>Job</u>

<u>Jobs</u>

Job Details

Start Job

End Job

<u>Notes</u>

Add Job

Edit Job

### **Messaging**

Send Message

Custom Message

Messaging

### Invoicing

Charges

**Quotations** 

Invoices

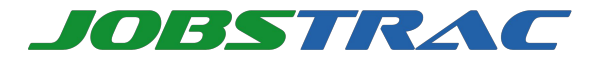

Change Password View GPS Location Settings Forms Navigation Sync Contact Us

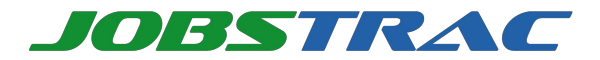

## Preface

JobsTrac Phone Application provides a simple, inexpensive way for businesses to track employee location, record shift and break times, receive Job/Work Order information from a GPS-enabled Android or iPhone on various networks.

#### Key features and benefits include:

- Record shift times
- Manage Jobs
- Create and manage invoice
- Use Dynamic Forms to capture information at customer location
- Automated Job alerts
- Improved accuracy in billing
- Reduced errors

With JobsTrac Phone Application, you can improve productivity and control costs for your field based operations. JobsTrac Phone Application helps you to easily track and record locations, hours worked, and Jobs performed by your field employees. JobsTrac eliminates the need for cumbersome and time-consuming paper processes.

JobsTrac Phone Application connects you with your field workers and offers real-time dispatching of Jobs based on users, Groups, shift patterns and more. With complete visibility on your employees, current status of each Job, you'll easily be able to assign mobile resources effectively to a new Job for maximum utilization, reduce overtime and provide on-time customer service.

JobsTrac enables field service team to receive, accept/reject and respond to Jobs assigned to them by the Manager from the JobsTrac Web Application. Field Users can also upload images and videos of the work done at customer's location and can capture digital signature of the customer on successful completion of Job. Field Users can also create quotations and invoices instantly for a part sold or service provided to a customer. This information is visible to the Manager on the JobsTrac Web Dashboard for review to ensure that the Job has been finished successfully.

### **About This Guide**

This guide describes how a Field User can use JobsTrac Phone Application to perform daily operations. JobsTrac Phone Application covers the following features:

- Shift
- Job
- Messaging
- Invoices
- Dynamic Forms
- Notes (Upload Images, Audios and Videos)
- Navigation
- Settings
- Location

### **Intended Audience**

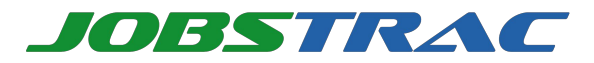

This guide is intended for Field Users who have GPS enabled Android or iPhone with JobsTrac Phone Application installed on it. Field Users can capture information assigned to them by their Managers from JobsTrac Web Application and also allows them to perform operations like:

- Submit information on Shift times
- Update Job status
- Upload images, audios and videos related to a Job
- Submit Dynamic Forms
- Create Quotations and Invoices
- Submit GPS Locations
- Change settings

### **Organization of This Guide**

This guide is organized into the following chapters.

| Chapters         | Description                                                               |
|------------------|---------------------------------------------------------------------------|
| Application      | Describes the information about the minimum resource requirements on      |
| Requirements &   | a GPS enabled Android or iPhone, and the application behavior during      |
| <u>Behavior</u>  | data transfer.                                                            |
| JobsTrac Phone   | Provides an overview of JobsTrac Phone Application and various            |
| Application - An | modules available in it.                                                  |
| <u>Overview</u>  |                                                                           |
| Getting Started  | Describes how to setup users and login to the Phone Application.          |
| <u>Shifts</u>    | Describes how to use JobsTrac Phone Application to start and end their    |
|                  | shifts from phone. This includes, Start Shift, End Shift, Start Break and |
|                  | End Break.                                                                |
| Job              | Describes how to receive Jobs and update Job Status from mobile. This     |
|                  | also covers uploading of images, videos and audios.                       |
| Messaging        | This covers how a Field User can exchange messages with Manager.          |
| Invoicing        | Covers how to create and manage Quotations and Invoices.                  |
| <u>Forms</u>     | Shows how a Field User can use Dynamic Forms to capture information       |
|                  | at customer location.                                                     |
| Other Options    | Describes additional features of the Phone Application such as Change     |
| -                | Password, View GPS Location, Settings, Navigation and Sync.               |

### How to Use This Guide

Field User must begin by reading the <u>Application Requirements and Behavior</u> chapter to understand the minimum requirements to start using JobsTrac Phone Application. Then proceed with the <u>Getting Started</u> chapter to understand JobsTrac Phone Application home screen user setup.

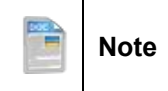

As the screenshot illustrations in this guide have been captured using a phone Emulator, they may not be identical to the application screens in your Phone Application.

## Additional Help / Technical Support

Please contact JobsTrac support for any additional help.

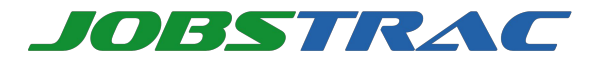

# **Application Requirements & Behavior**

The Application Requirements & Behavior chapter lists the application requirements and explains the application behavior.

## **Application Requirements**

The requirements for running JobsTrac Phone Application are:

- Smartphone (Android or iPhone).
- GPS support.
- Packet data enabled.

## **Application Behavior**

The Phone Application supports packet data transfer. Work done at customer location in no network mode will be stored and then synced over to JobsTrac Website as soon as the device gets back on to the network.

|  | Note | Screens might vary from actual application to the application installed on phone |
|--|------|----------------------------------------------------------------------------------|
|--|------|----------------------------------------------------------------------------------|

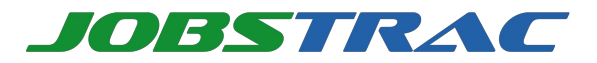

## **JobsTrac Phone Application - An Overview**

JobsTrac Phone Application can be configured to work on any GPS enabled Android or iPhone. Following features are available to Field Users on their phones:

#### Shift

Shift feature allows a Field User to record Start Break and End Break along with the standard Start Shift and End Shift times from their phones.

#### Send Location

Location feature captures the location of Field User and sends it over to JobsTrac Web. This also allows a Manager to record and track at Field User location at regular intervals.

#### Job

Job allows Field Users to download their scheduled Jobs on phone. The status of Jobs can be updated to Job Accept, Job Reject, Job Start or Job End. Once downloaded, the Jobs are available to the Field Users and stay in phone for future use.

#### • Messaging

Messaging feature helps to send and receive messages. Field Users can also use custom messages and can send Email to a user.

#### Forms

Dynamic forms are available to Field Users which can be used to fill specific information at customer's location. These forms are created and assigned to specific Field Users by Manager.

#### Invoicing

This feature facilitates a Field User to create Quotations and Invoices for a part sold or service provided to the customer. These Quotations/Invoices are visible to Manager on JobsTrac Web Application.

#### Notes

This feature allows a Field User to capture and upload Images, Audios and Videos related to a Job instantly from their phones. These files are synced and available to JobsTrac Web User or Manager for review to ensure that the Job is completed,

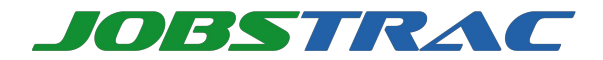

# **Getting Started**

This chapter provides information about JobsTrac Phone Application home screen and user setup. The application can be accessed using a phone.

## **Home Screen**

| ••••• TATA DO 3G 10:32 an                                   | 1                          | 1 |
|-------------------------------------------------------------|----------------------------|---|
| Jobs                                                        |                            | + |
| All Job                                                     | s                          |   |
| Wire sparkin<br>electricity<br>Start: 16/06/201<br>End: N/A | 9<br>5 10:39 am            | > |
| electricity<br>Start: 16/06/201<br>End: N/A                 | <b>ement</b><br>5 01:09 pm | > |
|                                                             |                            |   |
|                                                             |                            |   |
|                                                             |                            |   |
|                                                             |                            |   |
|                                                             |                            |   |
|                                                             |                            |   |
| Sorted by Late                                              | est First                  |   |

|  | Note |
|--|------|
|--|------|

As the screenshot illustrations in this guide have been captured using a phone emulator, they may not be identical to the application screens in your phone application.

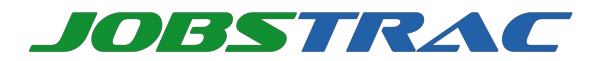

### **User Setup**

Users in JobsTrac can only be created from the JobsTrac Website <u>http://account.jobs-trac.com</u> Following types of users can created in JobsTrac:

- o Manager
- o Field User
- o Customer

Account of each user is created (And activated/inactivated) by the Manager. Managers need to ensure that Field Users must be set up before they can start using JobsTrac Phone Application. (For more insight into User Types and creating users, please refer JobsTrac Web User Guide). After fresh Sign Up, by default a Field User is created and the login details are emailed to the Email used during Sign Up.

### Log-in using your Email and Password

To access various features of the application, first a Field User needs to login:

After starting the application, Flash Screen appears as shown:

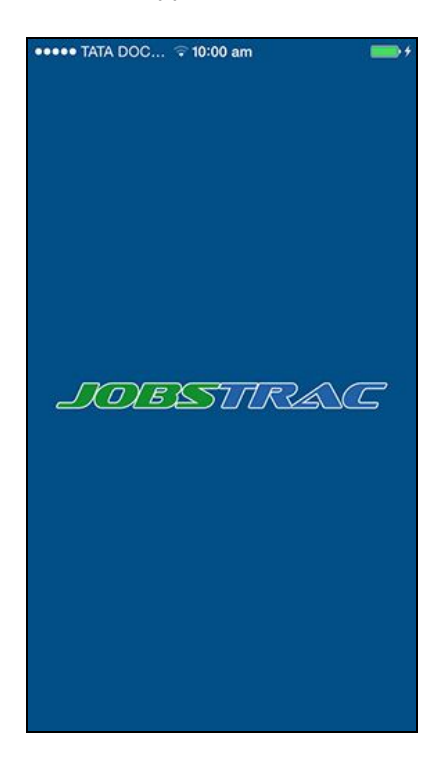

From the flash screen, press anywhere to go to Login Screen. The Login Screen appears as shown:

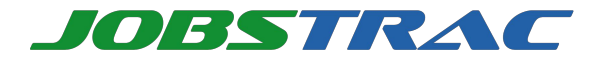

| •••••• TATA DO 3G 9:36 am  |   |
|----------------------------|---|
| JOBSTRAC                   |   |
| Login using Account ID     |   |
|                            |   |
| testjobstracnew@einrot.com |   |
| •••••                      |   |
| Remember Me                |   |
| Login                      |   |
| OR                         | _ |
| Sign Up                    |   |
|                            |   |
|                            |   |
| Forgot Password            |   |
| Ver 3.1.4.351              |   |

Field User will enter Email and Password to login. He can choose the option to remember password. User will hit the **LOGIN** button to login. JobsTrac phone application home screen will appear as shown.

| Field User can select<br>this to access various<br>options | ••••••• TATA DO 3G 9:36 am 7 =<br>Jobs 🚔 + |
|------------------------------------------------------------|--------------------------------------------|
|                                                            | All Jobs                                   |
|                                                            |                                            |
|                                                            |                                            |
|                                                            |                                            |
|                                                            |                                            |
|                                                            |                                            |
|                                                            |                                            |
|                                                            |                                            |
|                                                            |                                            |
|                                                            | Sorted by Latest First                     |

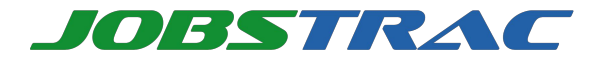

|  | Note |
|--|------|
|--|------|

If you do not have a **Username** and **Password**, contact your Manager.

Users can also signup from the login screen. After clicking on sign up following screen will appear:

| Sign Up First Name Last Name Company Email Id  |         |
|------------------------------------------------|---------|
| First Name<br>Last Name<br>Company<br>Email Id |         |
| First Name<br>Last Name<br>Company<br>Email Id |         |
| Last Name<br>Company<br>Email Id               |         |
| Company<br>Email Id                            | 91<br>1 |
| Email Id                                       |         |
|                                                | ہ<br>بر |
| Password                                       |         |
| Confirm Password                               |         |
| Country                                        |         |
| Phone Number                                   |         |
| Time Zone                                      |         |
|                                                |         |
| SUBMIT                                         |         |

When this information is provided, JobsTrac phone application validates this information with the actual data. When all the information is validated correctly, Home screen of the application appears. Else, LOGIN screen reappears prompting you to enter the correct login credentials.

**Note:** If phone is out of network, user will not be able to login to the phone application but he can perform other events.

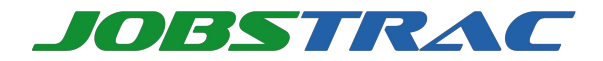

## Shifts

**Shifts** functionality describes how a Field User can start and end their shifts using the Phone Application. The available options are Start Shift, Start Break, End Break and End Shift.

The Shift times are mutually exclusive events. In other words, Start Break cannot be entered unless the Start Shift is already done or a End Shift unless End Break is already done. Click on the required links below to know more information about the features based on Shifts.

- Start Shift
- <u>Start Break</u>
- End Break
- End Shift

### Start Shift

**Start Shift** menu option allows the Field Users to start their shift. When shift is started, the Start Shift time is captured and is visible to Manager on JobsTrac Website. Along with the event, current location of user is also sent. To start a shift on the phone, follow these steps:

1. Field User can start shift by selecting menu bar from the home screen as shown:

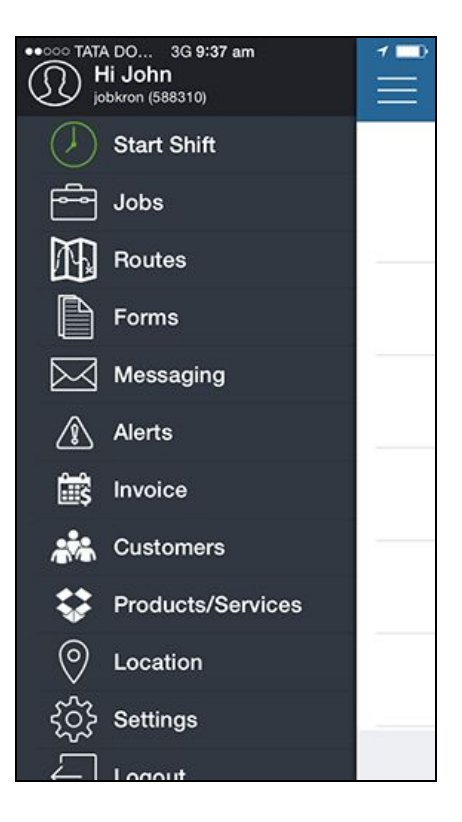

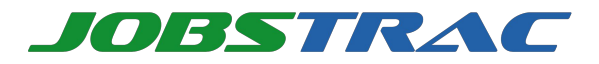

2. User will select Start Shift to start the shift as shown:

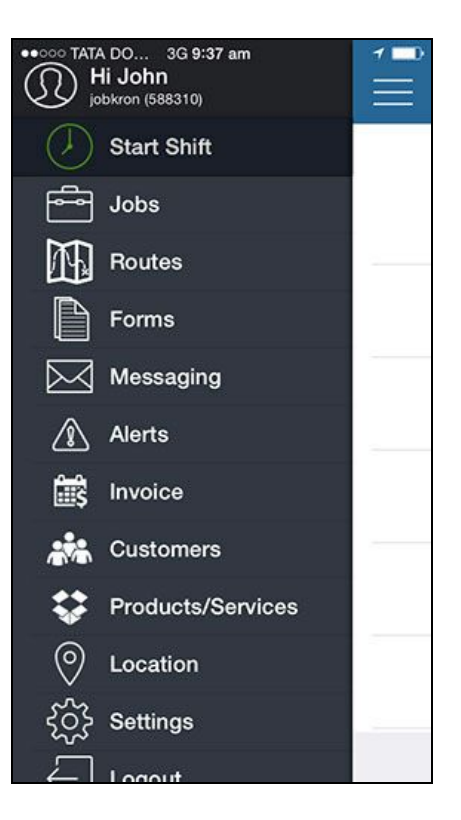

3. Shift will start and a confirmation message will appear as shown:

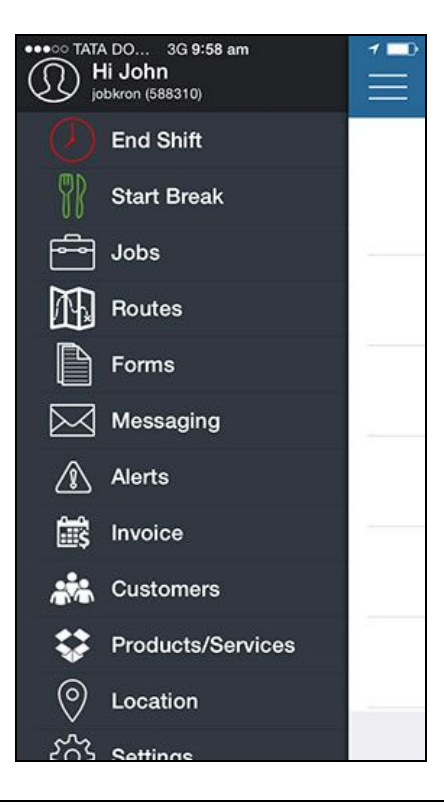

|                                                                                                    | Note |
|----------------------------------------------------------------------------------------------------|------|
| and the second second se |      |

User will be able to perform this operation in no network area also.

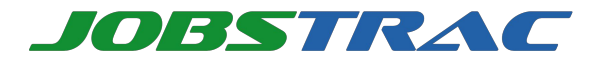

### **Start Break**

**Start Break** allows the Field User to start break. Start Break event is captured along with the user location and is visible to the Manager.

|  | Note |
|--|------|
|--|------|

This feature is visible on the phone only after **Start Shift** event is done. User can perform this operation in no network area also.

To start your break, follow these steps:

1. From the menu, select the Start Break menu option as shown:

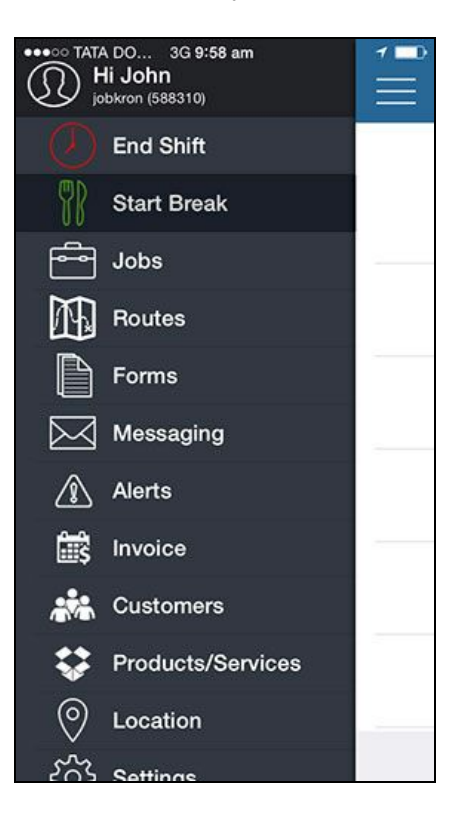

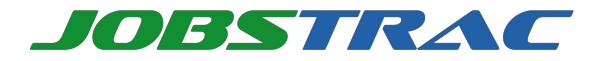

2. Event will be captured and following screen will appear after selecting Start Break:

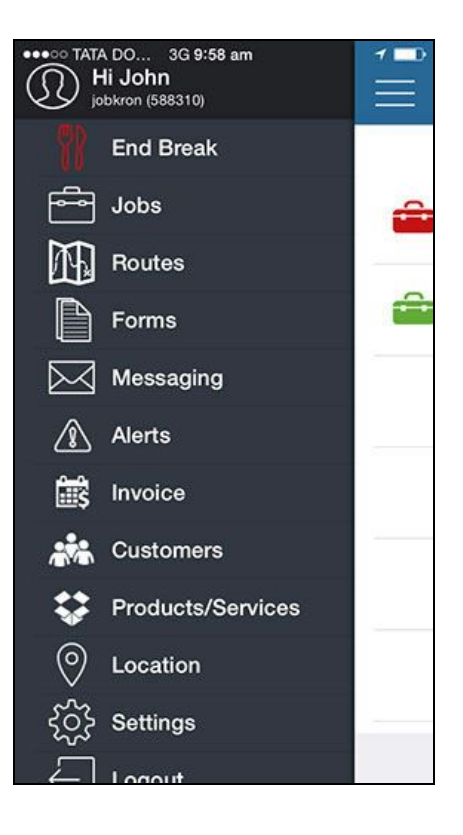

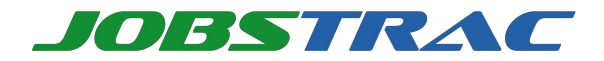

### **End Break**

**End Break** option facilitates Field User to end their break. Event gets captured along with the location of user and is visible to Manager on JobsTrac Web Application.

|  | Note |
|--|------|
|--|------|

This feature is visible on the phone only after *Start* Break event is done. User can perform this operation in no network area also.

1. From the menu, select End Break menu option as shown:

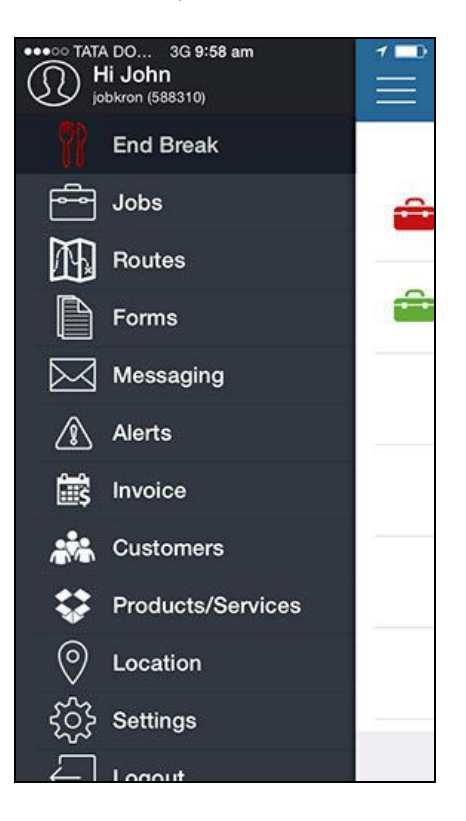

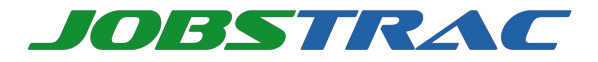

2. End Break event will be captured and confirmation message will appear as shown:

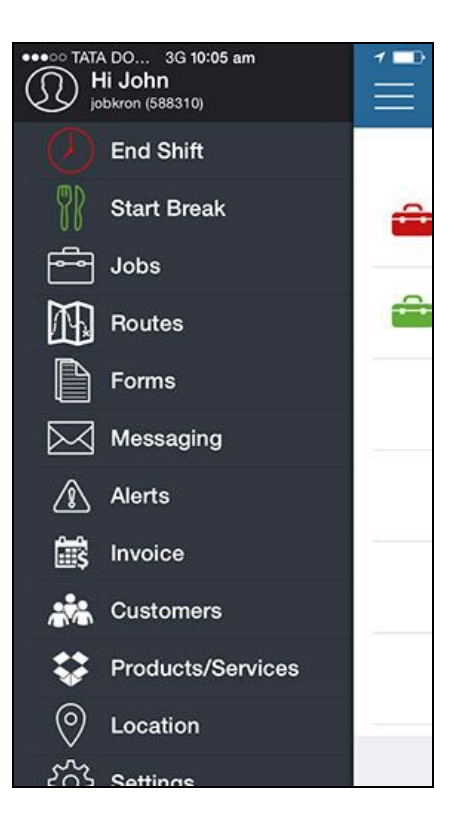

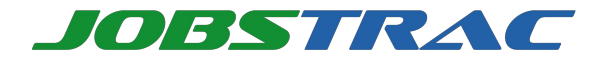

## **End Shift**

End Shift option allows the Field User to end their shift. To end shift follow these steps:

1. When Shift has been started, the End Shift option appears automatically on the main menu.

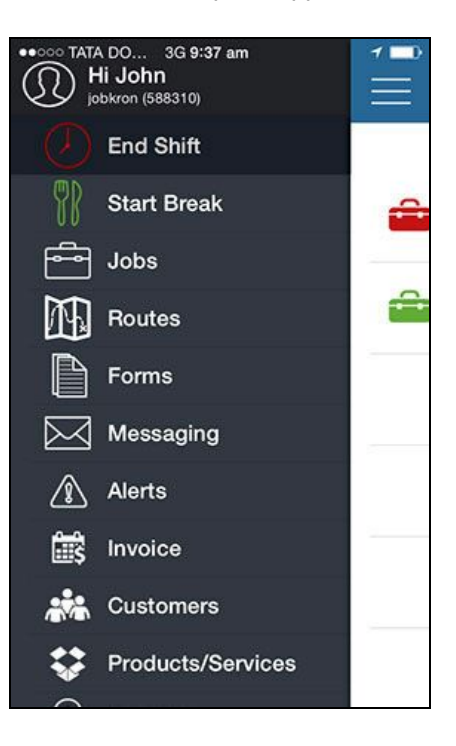

2. Shift will end and a confirmation message will appear as shown:

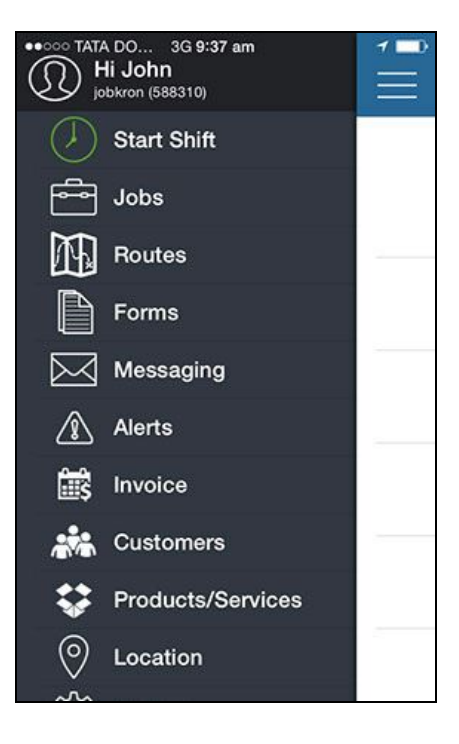

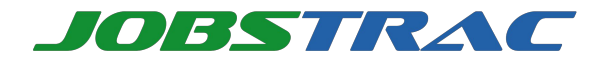

## Job

**Job** functionality describes how to use Phone Application to receive and accept/reject Jobs. Field user can view accepted Jobs and can update their status accordingly.

To know how to view Job details please refer Jobs

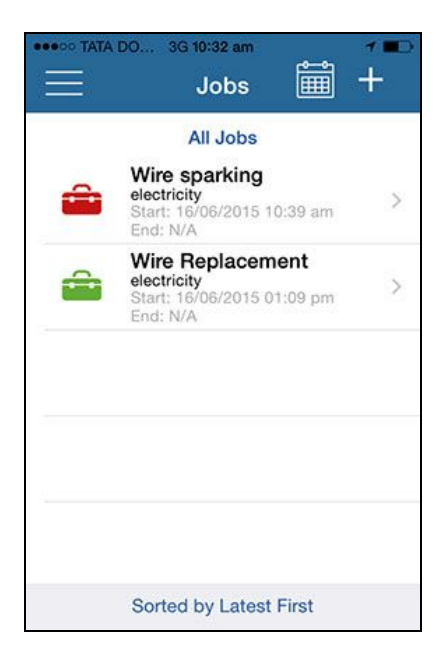

After selecting a Job, Job Start will be required. Following screen will appear:

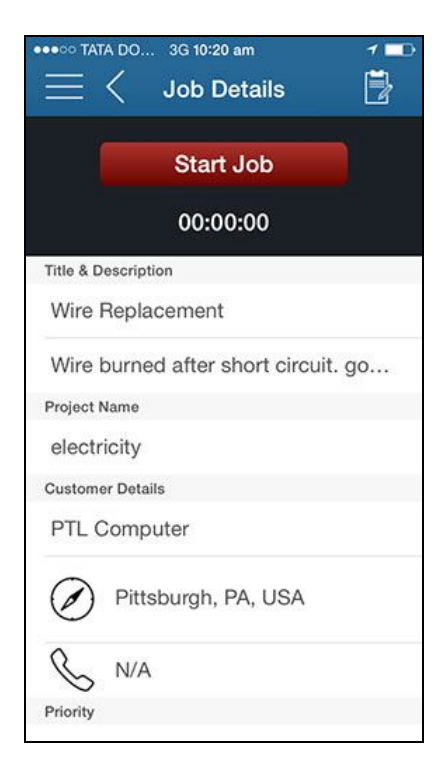

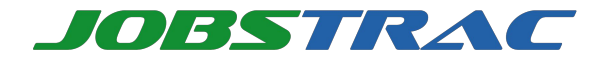

### Jobs

**Jobs** allow a Field User to view Jobs that are assigned to them from JobsTrac Web Application. Home screen appears as soon as a Field User logs in. Home screen shows the Jobs which are received and accepted by the Field Users.

1. Following screen appears as soon as a Field User logs in:

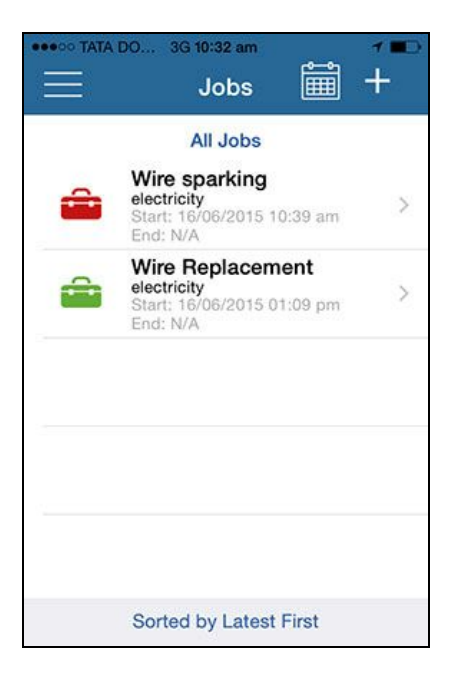

2. Application will automatically check for any new assigned Jobs and new Job received will be visible on phone. Following screen will appear:

| •••••• TATA DOCOMO ≈ 3:40 pm        |
|-------------------------------------|
| 🗮 < Job Details 🛛 📑                 |
| Accept Reject                       |
| 00:00:00                            |
| Title & Description                 |
| Tile replacement                    |
| Wire burned after short circuit. go |
| Project Name                        |
| No Project Linked                   |
| Customer Details                    |
| PTL Computer                        |
| Mumbai, Maharashtra                 |
| & N/A                               |
| Priority                            |

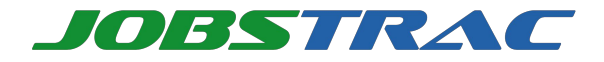

3. User will press Accept option to accept the Job and Job Accepted message appears:

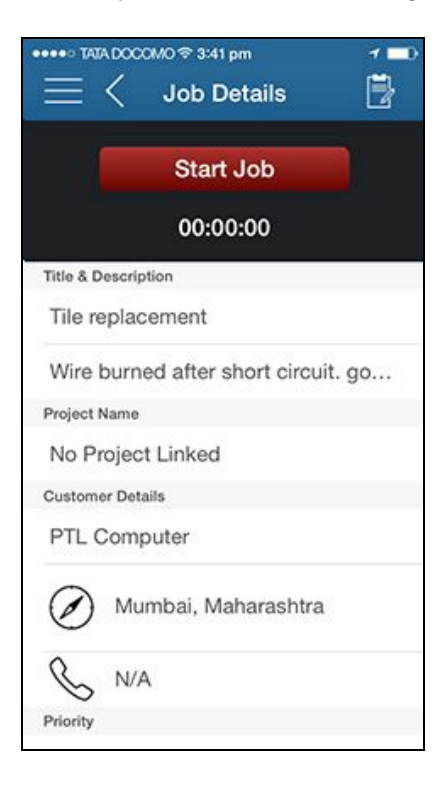

Field User can also reject the Job if required. Next Job detail appears automatically if more than one Job is assigned to the Field User. All the accepted Jobs appear on the home screen.

## Job Details

**Job Details** allows a Field User to view details of accepted Jobs. Accepted Jobs will be visible to the Field User on the home screen as shown:

|   | DO 3G 10:32 am<br>Jobs                                                    | + |
|---|---------------------------------------------------------------------------|---|
|   | All Jobs                                                                  |   |
| â | Wire sparking<br>electricity<br>Start: 16/06/2015 10:39 am<br>End: N/A    | > |
|   | Wire Replacement<br>electricity<br>Start: 16/06/2015 01:09 pm<br>End: N/A | > |
|   |                                                                           |   |
|   |                                                                           |   |
|   |                                                                           |   |
|   | Sorted by Latest First                                                    |   |

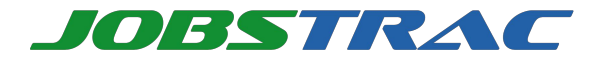

Note: In case of Critical and High priority Jobs, Job details will be followed by  $\star\star$  and  $\star$  respectively.

2. Field User will select any desired Job to view its details as shown:

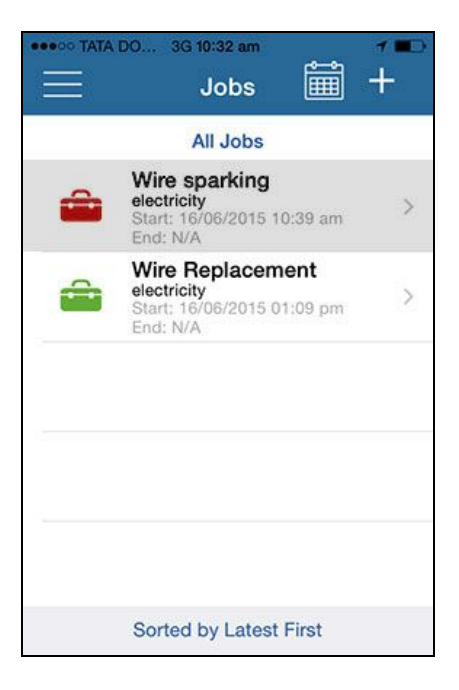

3. User will select desired Job to view Job details. Following screen will appear:

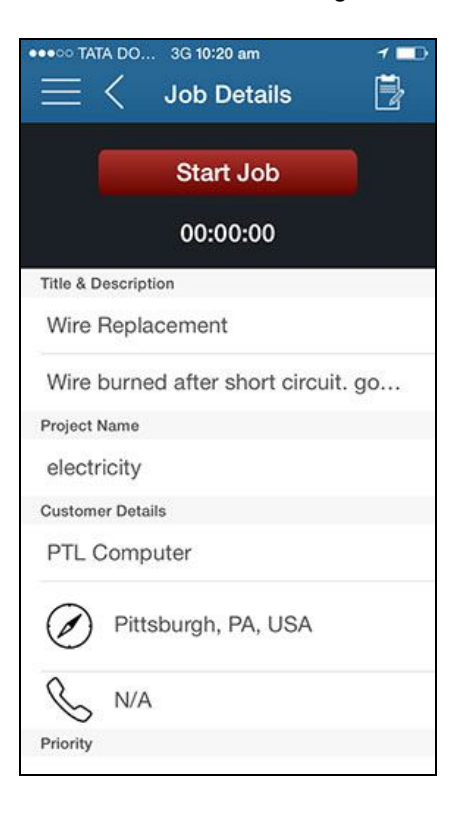

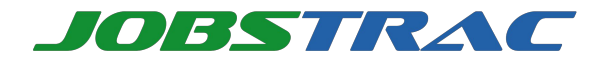

## **Start Job**

To start a Job, Field User can select **Start Job** from previous screen. Following screen appears:

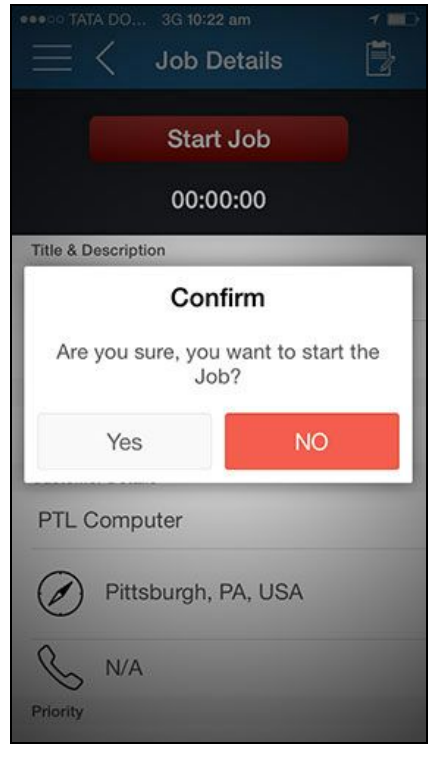

User will click on **Yes** to start the Job. Following screen will appear:

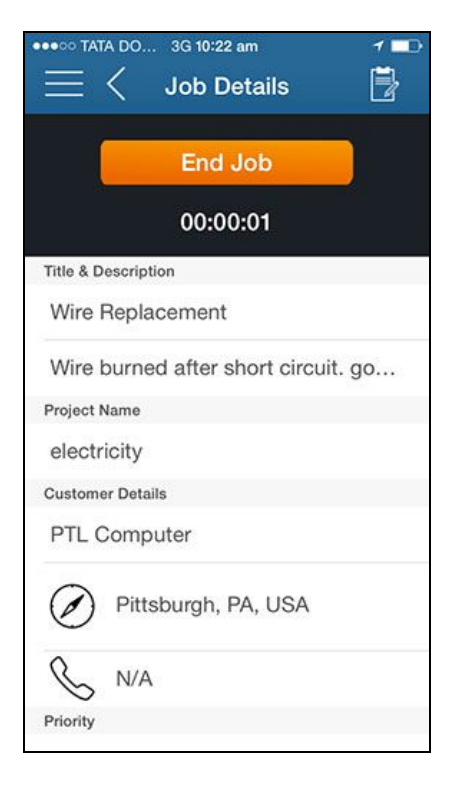

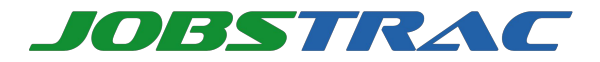

Job will be started and timer will automatically start showing the elapsed time for Job. **End Job** 

To end a Job, Field User will select **Job End** from the following screen:

| •••••• TATA DO 3G 10:22 am 7 💶      |
|-------------------------------------|
| 🗮 🤇 Job Details 🛛 🗒                 |
| End Job                             |
| 00:00:01                            |
| Title & Description                 |
| Wire Replacement                    |
| Wire burned after short circuit. go |
| Project Name                        |
| electricity                         |
| Customer Details                    |
| PTL Computer                        |
| Pittsburgh, PA, USA                 |
| S N/A                               |
| Priority                            |

2. A message will appear asking user for confirmation as shown:

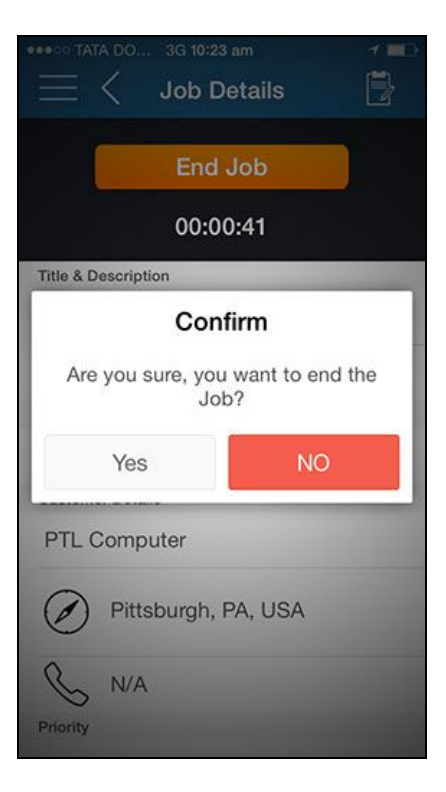

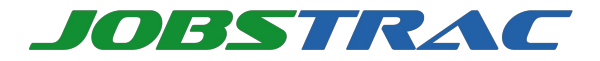

3. User will select Yes to confirm. Job will end and following screen will appear:

| ••••○○ TATA DO 3G 10:23 am <b>1 ■</b> |
|---------------------------------------|
| Restart C<br>00:00:43                 |
| Title & Description                   |
| Wire Replacement                      |
| Wire burned after short circuit. go   |
| Project Name                          |
| electricity                           |
| Customer Details                      |
| PTL Computer                          |
| Pittsburgh, PA, USA                   |
| S N/A                                 |
| Priority                              |

### Notes

**Notes** allows a Field User to capture pictures, audios and videos related to Job once the Job is finished at customer's location. Following options are available under Media:

- Pictures
- Audio
- Video

After capturing pictures, audio and videos, Field User can synchronize them to upload them on the server. The uploaded files will be accessible to Manager for viewing on JobsTrac Web Application. Field User can follow these steps to upload media files:

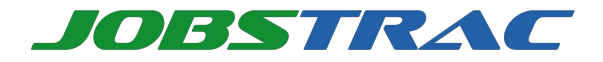

1. After Job is completed, Field User will select menu option from the same screen as shown:

| Field User will<br>select this to<br>upload media files | ••••∞ TATA DO 3G 10:23 am           |
|---------------------------------------------------------|-------------------------------------|
|                                                         | Restart C<br>00:00:43               |
|                                                         | Title & Description                 |
|                                                         | Wire Replacement                    |
|                                                         | Wire burned after short circuit. go |
|                                                         | Project Name                        |
|                                                         | electricity                         |
|                                                         | Customer Details                    |
|                                                         | PTL Computer                        |
|                                                         | Pittsburgh, PA, USA                 |
|                                                         | S N∕A                               |
|                                                         | Priority                            |

2. After selecting menu, following screen will appear:

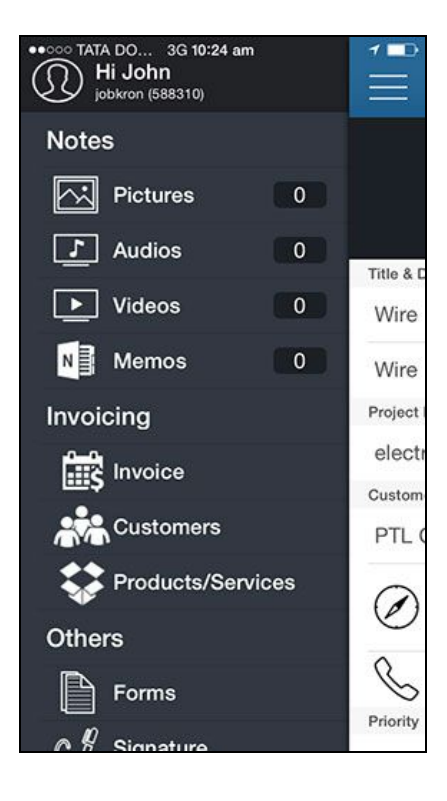

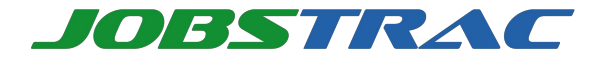

3. In order to capture images for a Job, Field User will select **Pictures** option. Camera will start automatically and following screen will appear:

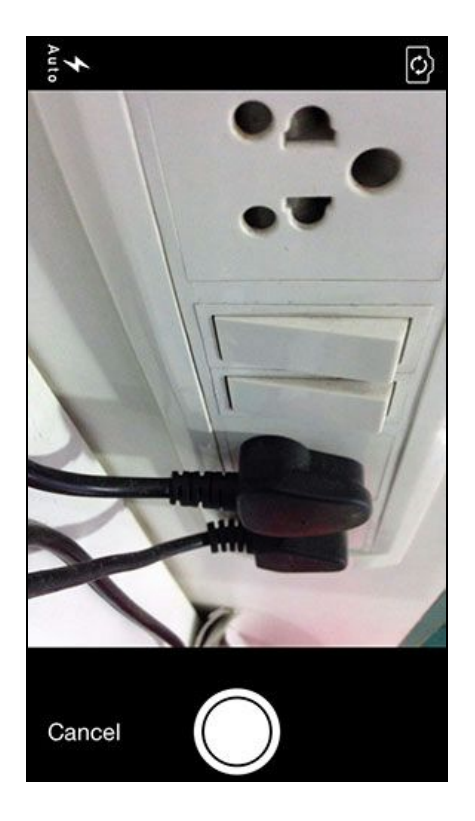

4. Field User can capture image. Once image is captured it will be asked to save automatically as shown:

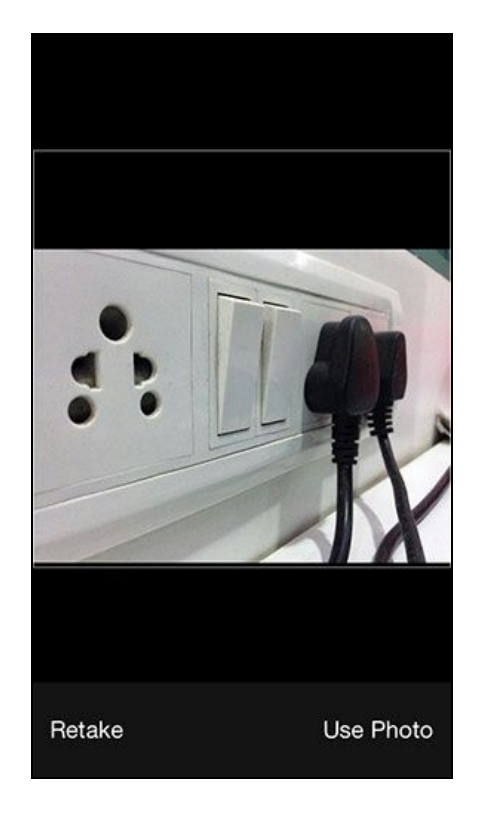

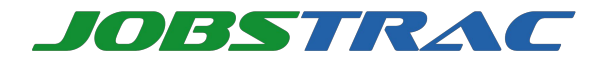

5. User will click on Use Photo option. He will be asked to save the image. User will specify the name of image as shown:

|            | TATA D  |       | 3G 10 | ):30 a | m   |      |     | *   |
|------------|---------|-------|-------|--------|-----|------|-----|-----|
| <          |         |       | Upd   | late   | Job | •    | Do  | one |
| Jo         | b De    | tails | 5     |        |     |      |     |     |
| 6          |         |       | Sa    | ave /  | As  |      |     |     |
| Þ          | wire re | eplac | emen  | 4      |     |      |     |     |
| 1          | Ca      | ance  | el    |        | 8   | Save | Э   |     |
|            | d Time  |       |       |        |     |      |     |     |
| Me         | dium    |       |       |        |     |      |     |     |
| •••        |         |       |       |        |     |      |     |     |
| QWERTYUIOP |         |       |       |        |     |      |     |     |
| A          | s       | D     | F     | G      | Н   | J    | к   | L   |
|            | z       | x     | С     | V      | в   | N    | М   |     |
| 123        |         | Q     |       | spa    | ace |      | ret | urn |

6. After saving user will go to synchronize screen from where he can sync the image on server:

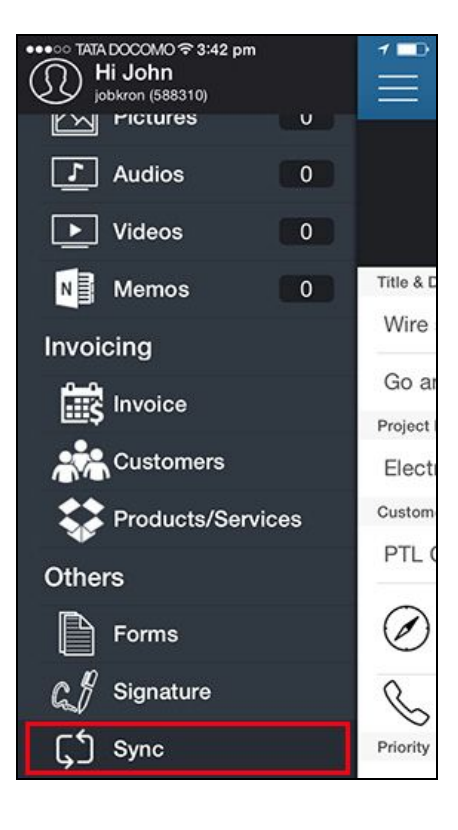

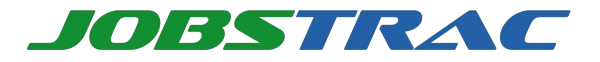

7. User can click on Synchronize button to sync the files on server. Following screen will appear after syncing:

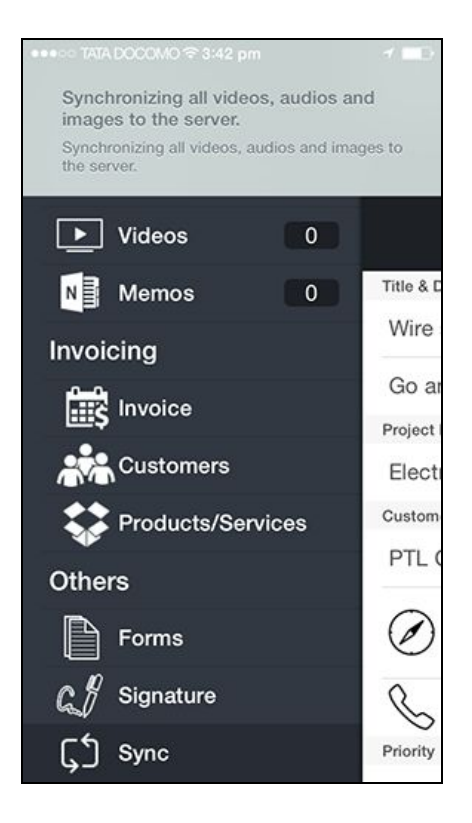

Similarly Field User can capture audio / video from menu screen and can sync them on server.

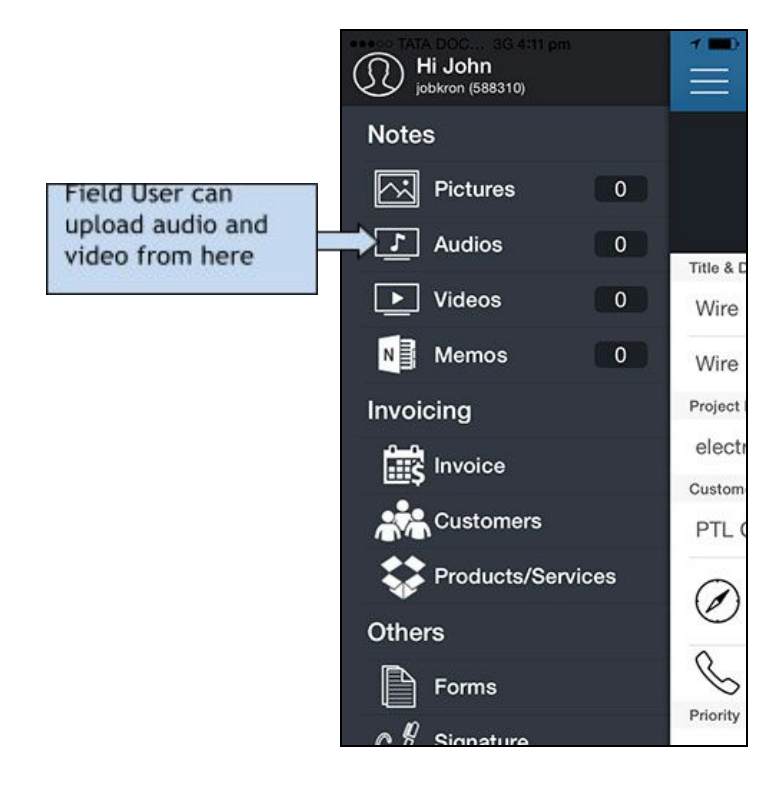

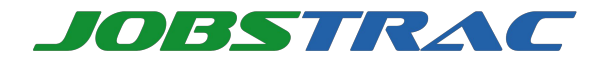

## Add Job

**Add Job** feature allows a Field User to add Jobs from their phones. For adding Jobs follow these steps:

1. Field User will select Add Job from the home screen as shown:

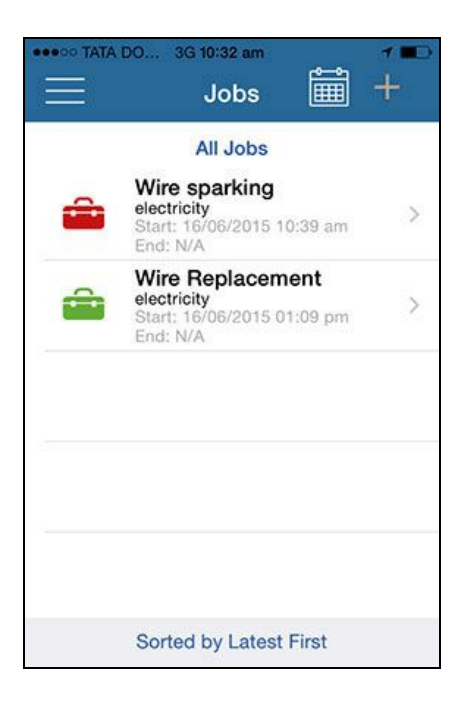

2. Following screen will appear after selecting Add Job:

| ••••• TATA DO | 3G 4:08 pm  | *    |
|---------------|-------------|------|
| <             | Add Job     | Done |
| Customer      | and Project |      |
| Select Projec | t           | +    |
| Select Custor | mer         | +    |
| Job Detail    | s           |      |
| Title         |             |      |
| Description   |             |      |
|               |             |      |
| Ref No.       |             |      |
| Address       |             |      |
|               |             |      |

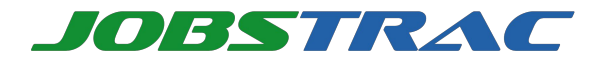

3. Field User will select a project. A list of existing projects will appear as shown:

| ARRON TATA E | 00 3G 4:03 pm        | 9 <b></b> |
|--------------|----------------------|-----------|
| <            | Add Job              | Done      |
| Custon       | ner and Project      |           |
|              |                      | 1+        |
|              |                      | +         |
| Job De       | tails                |           |
|              |                      |           |
| Descript     |                      |           |
| Cancel       |                      | Done      |
|              | 214<br>2000 complete |           |
|              | electricity          |           |

4. Field User can also select Customer name from list of existing Customers as shown:

| eeooo TATA DO | 3G 4:03 pm  |      |
|---------------|-------------|------|
| <             | Add Job     | Done |
| Customer      | and Project |      |
| electricity   |             | 1+   |
|               |             | +    |
| Job Detail    | s           |      |
|               |             |      |
| Description   |             |      |
| Cancel        |             | Done |
|               | test1234    |      |
| P.            | TL Compute  | er   |

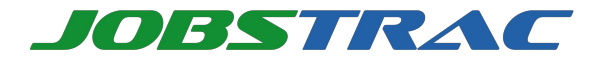

5. After adding project and customer Field User will input other job details and will select **Create Job** button as shown:

| ••••• TATA DO | 3G 10:42 am          | 1 💼      |
|---------------|----------------------|----------|
| <             | Update Job           | Done     |
| Customer      | and Project          |          |
| electricity   |                      | +        |
| PTL Compute   | er                   | +        |
| Job Detail    | s                    |          |
| Wire sparking | in office            |          |
| Go and chec   | k why sparking is ha | appening |
| Ref No.       |                      |          |
| Pitts, GA 310 | 72, USA              |          |
| 16/06/2015 1  | 0:39 am              |          |
| End Time      |                      |          |

6. A confirmation message will appear and Job will be added. This Job will appear on the home screen as shown:

| ••••• TATA | DO 3G 10:32 am                                                            | 1 💼 |
|------------|---------------------------------------------------------------------------|-----|
|            | Jobs 🏢                                                                    | Ŧ   |
|            | All Jobs                                                                  |     |
| -          | Wire sparking<br>electricity<br>Start: 16/06/2015 10:39 am<br>End: N/A    | >   |
| â          | Wire Replacement<br>electricity<br>Start: 16/06/2015 01:09 pm<br>End: N/A | >   |
|            |                                                                           | 1   |
|            |                                                                           |     |
| ·          |                                                                           |     |
|            |                                                                           |     |
|            | Sorted by Latest First                                                    |     |

Field User can select the Job, view details and can start Job if required. To know more about Job details refer <u>Job Details</u>. To know more about starting a Job, refer <u>Start Job</u>.

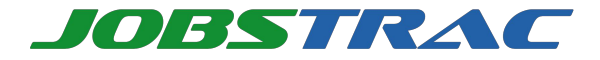

Field User can also add Project and Customer dynamically from Add Job screen by clicking on '+' icon as shown:

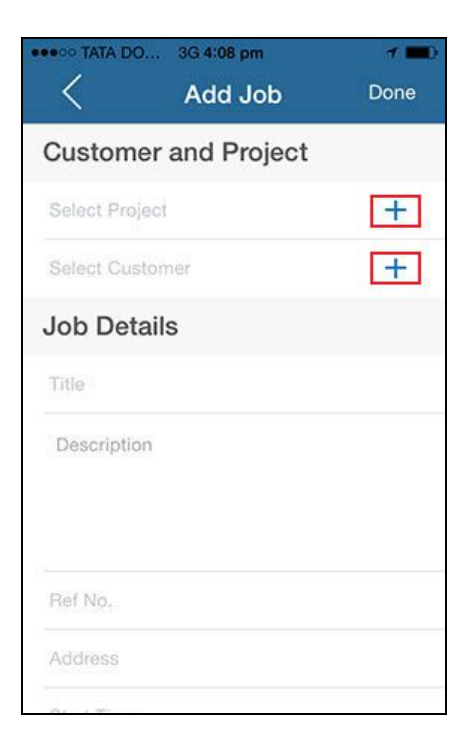

Following is the Create Project screen from where Field User can create a new project:

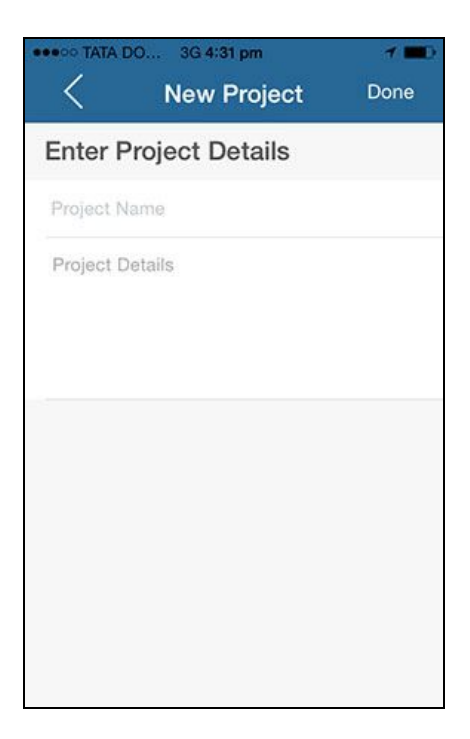

Field User can add a new project and it will appear in the project list.

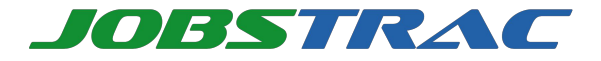

Following is the Create Customer screen from where Field User can create a new customer:

|        | DO 3G 4:31 pm<br>Customers | + |
|--------|----------------------------|---|
| Search | Customer                   |   |
| ACME   |                            |   |
| PTL Co | omputer                    |   |
|        |                            |   |
|        |                            |   |
|        |                            |   |
|        |                            |   |

New Customer will appear in the list of already existing Customers from where Field User can select it while adding a new Job.

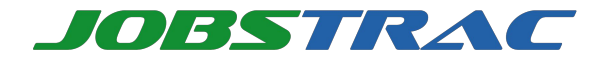

## Edit Job

**Edit Job** feature allows a Field User to edit a desired Job. In order to Edit a Job, Field User will follow these steps:

1. From the Job details screen, Field User will select Edit icon as shown:

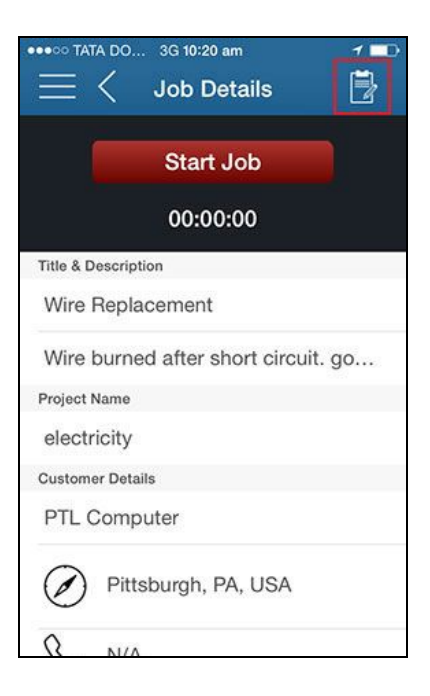

2. Screen with Job details will appear where User will change the desired information and will select **Update Job** button as shown:

| ••••• TATA DO       | . 3G 10:42 am        | 7 💷      |
|---------------------|----------------------|----------|
| <                   | Update Job           | Done     |
| Custome             | r and Project        |          |
| electricity         |                      | +        |
| PTL Comput          | er                   | +        |
| Job Detai           | ils                  |          |
| Wire sparkin        | g in office          |          |
| Go and che          | ck why sparking is h | appening |
| Ref No.             |                      |          |
| Pitts, GA 310       | 072, USA             |          |
| 16/06/2015 10:39 am |                      |          |
| End Time            |                      |          |

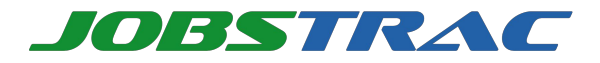

3. Job details will be updated and a confirmation message will appear as shown:

| ••••• TATA I                      | 00 3G 5:05 pm<br>Update Job      | <b>1 ■</b><br>Done |
|-----------------------------------|----------------------------------|--------------------|
| Custon                            | ner and Project                  |                    |
| electricity                       | /                                | +                  |
| PTL Com                           | puter                            | +                  |
| Job De                            | tails                            |                    |
| Wire Rep<br>Wire btS<br>repair it | acement<br>saving Job, please wa | itand              |
| Ref No.                           |                                  |                    |
| Mumbai,                           | Maharashtra                      |                    |
| 16/06/20                          | 15 01:09 pm                      |                    |
| End Time                          | ž                                |                    |

4. Edited Job will be visible on the home screen as shown:

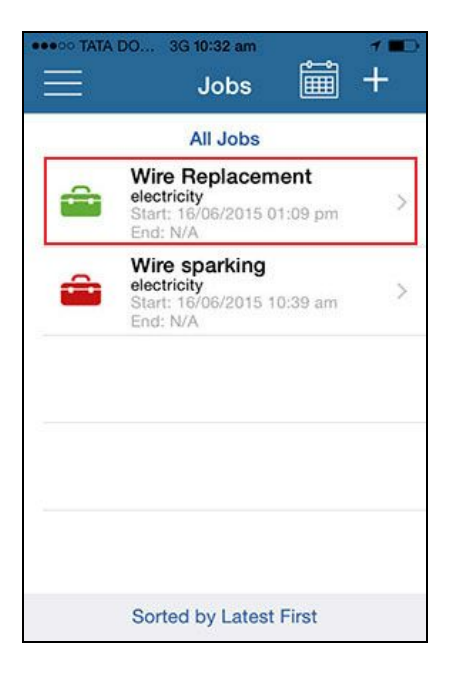

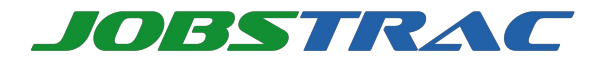

# Messaging

**Messaging** allows a Field User to receive and exchange messages with Manager.

## Send Message

Send Message feature allows a Field User to send message/custom message to the Manager. To send a message, follow these steps:

1. From the Menu, select **Messaging** option as shown:

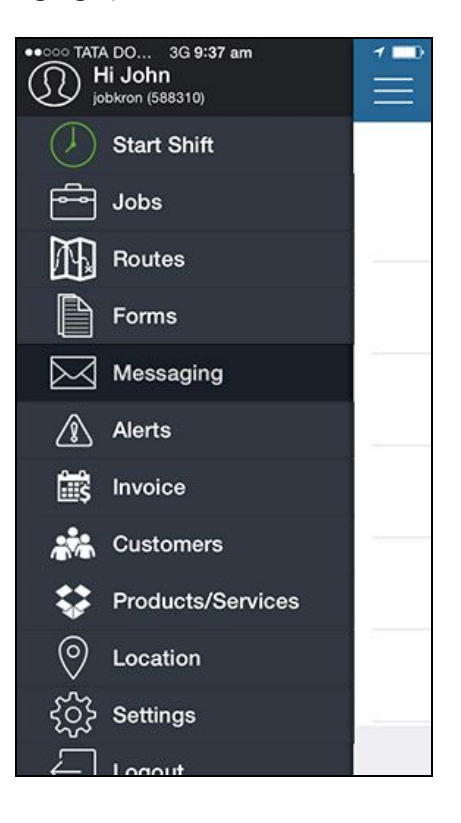

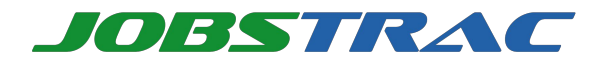

2. Following options are available for user as shown in the screen:

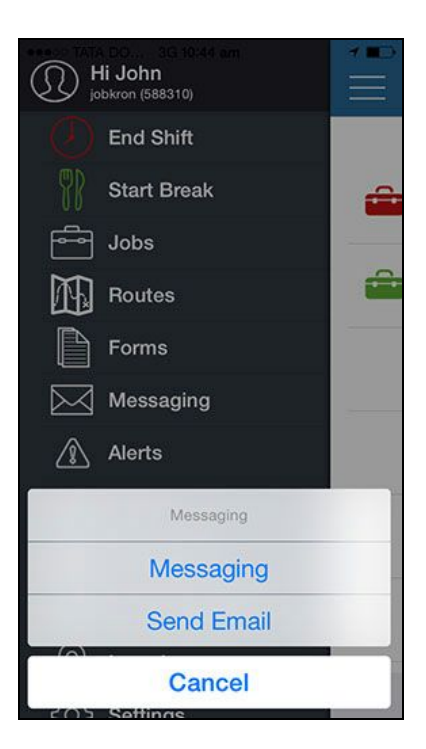

3. User will select **Send Message** to send a message. Following screen will appear where Field User will enter desired message:

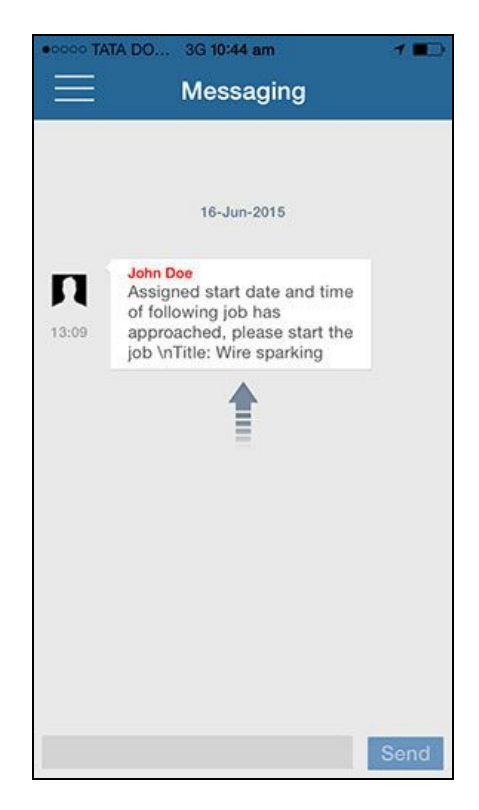

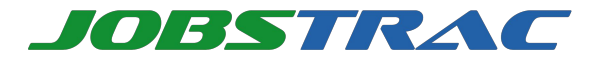

4. User will click on **Send** button to send the message. A confirmation message appears:

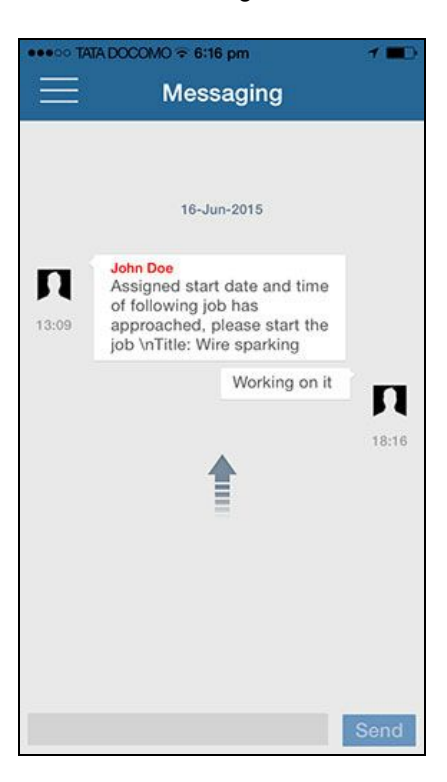

|  | Note | User can perform this operation in no network area also. |
|--|------|----------------------------------------------------------|
|--|------|----------------------------------------------------------|

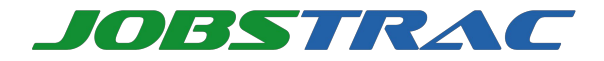

### **Custom Message**

In order to use custom messages created by Manager from JobsTrac Web, user will select **Quick Messages**. A list of custom messages will appear which can be selected as shown:

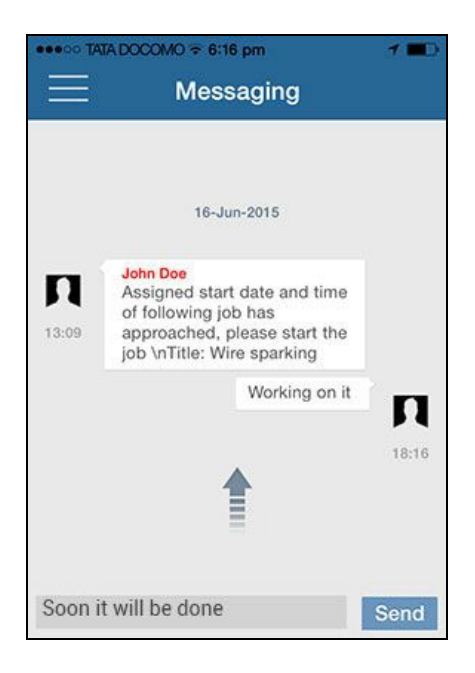

The selected custom message will automatically appear in the message area as shown:

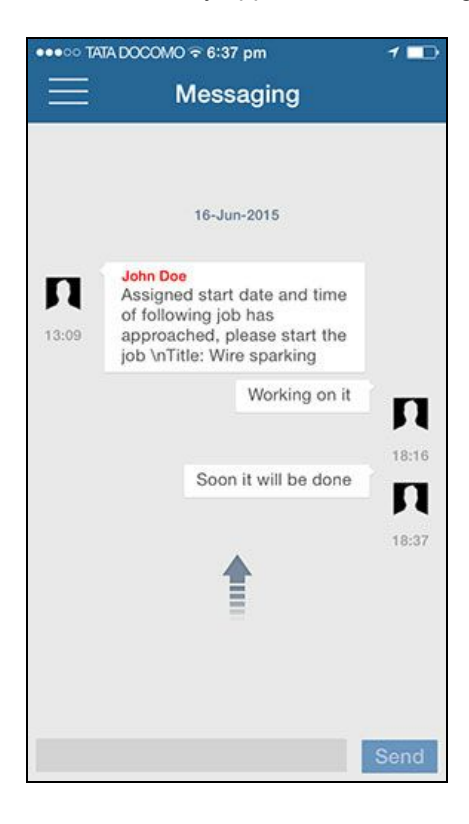

Field User will click on **Send** button to send the message.

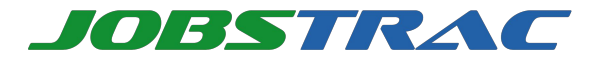

Field User can send an email to desired person by selecting **Send Email** option from message menu screen. Following screen will appear where user can specify details and will click on **Send** button to send email:

| ●●●● TATA DOCOMO 🗢 6:18 pm |             | 1 🔳  |
|----------------------------|-------------|------|
| Cancel                     | New Message | Send |
| To:                        |             |      |
| Cc/Bcc:                    |             |      |
| Subject:                   |             |      |
|                            |             |      |
| Sent from                  | n my iPhone |      |
|                            |             |      |
|                            |             |      |
|                            |             |      |
|                            |             |      |
|                            |             |      |
|                            |             |      |

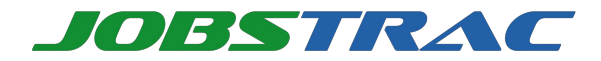

# Invoicing

**Invoicing** feature allows Field User to create Transactions, Quotations and Invoices at the customer location once the Job is completed. Invoice will be visible to the Manager on the web interface. Invoice can be created by either adding amount for parts sold or any service provided to the customer.

### Charges

This option allows the Field User to add transactions of amount. The amount can be anything such as a part sold or service provided to the customer.

1. In order to add a Service charge Field User will select Menu from the Job completion screen as shown:

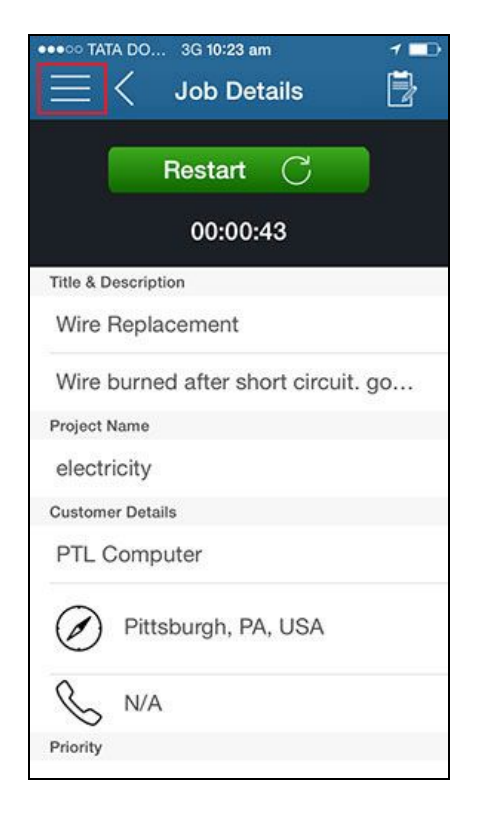

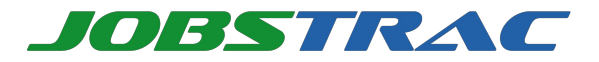

2. After selecting Menu following screen will appear:

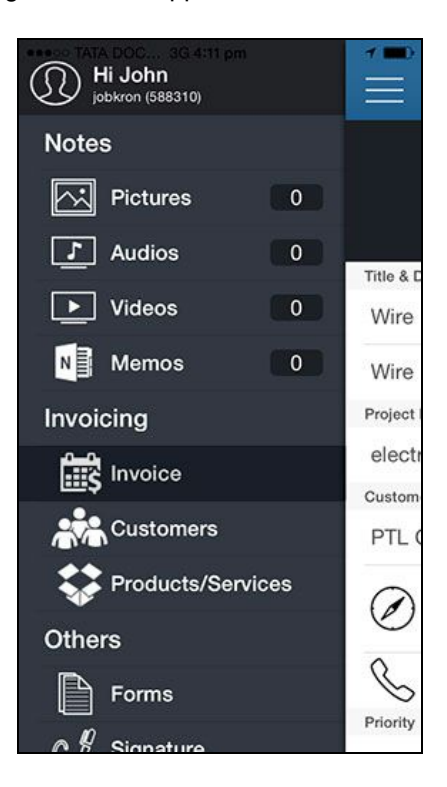

Field User will select product/services from the screen.

| ••••• ?       | 2:26 pm  | _         | 1 🕞 † |
|---------------|----------|-----------|-------|
| <             | Invoice  |           | Done  |
| Invoice D     | etails   |           |       |
| 1432          |          |           |       |
| PTL Compute   | er       |           | +     |
| Invoice Date  |          | 17/06/201 | 5     |
| Invoice Due I | Date     | 17/06/201 | 5     |
| Products/     | Services |           | +     |
| Taxes         |          |           | +     |
| Discounts     | 5        |           | +     |
| Payments      | 5        |           | +     |
| Cook          |          | ¢         | 50.00 |

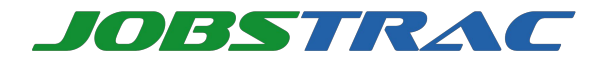

3. Following screen will appear after selecting product/services:

| ••• <del>?</del> | 5:07 pm      | 1 🚃          |
|------------------|--------------|--------------|
| < Pro            | duct/Service | Done         |
| Product          | Sen          | vice         |
| Name             |              | +            |
| Max Sale Price   | Price        |              |
| Quantity/Units   | Enter Qua    | antity/Units |
| Description      |              |              |
|                  |              |              |
|                  |              |              |
|                  |              |              |
|                  |              |              |
|                  |              |              |

4. Field User will click on Add icon as shown above to add the product/service. Following screen will appear where Field User will get options to add various product/services:

| ••• ຈ          | 5:24 pm 🛛 🕇 🗖        |
|----------------|----------------------|
| < Proc         | duct/Service Done    |
| Product        | Service              |
| Name           | +                    |
| Max Sale Price | Price                |
| Quantity/Units | Enter Quantity/Units |
| Description    |                      |
|                |                      |
|                |                      |
|                |                      |
|                |                      |
|                |                      |

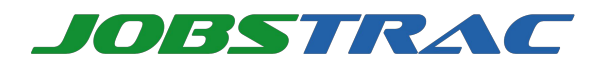

5. Field User will select 'Products' option to add Product for any parts used during the Job. Following screen will appear:

| ••••• ÷ | 5:24 pm<br>Products/Services | 1 <b>••</b> + | Field User can<br>select this to pick<br>already added part |
|---------|------------------------------|---------------|-------------------------------------------------------------|
| Search  | Product                      |               |                                                             |
| Appliar | ices                         |               |                                                             |
| Knives  |                              |               |                                                             |
| Washin  | g Machine                    |               |                                                             |
|         |                              |               |                                                             |
|         |                              |               |                                                             |
|         |                              |               |                                                             |
|         |                              |               |                                                             |
|         |                              |               |                                                             |

6. Field User can select already added product by selecting search option as shown above. Following screen will appear:

| •••• 🗢         | 5:07 pm      | 1 🔜 +        |
|----------------|--------------|--------------|
| < Pro          | duct/Service | Done         |
| Product        | Serv         | vice         |
| Appliances     |              | +            |
| Max Sale Price | Price        |              |
| Quantity/Units | Enter Qua    | antity/Units |
| Description    |              |              |
|                |              |              |
|                |              |              |
|                |              |              |
|                |              |              |
|                |              |              |

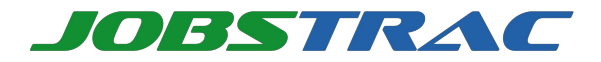

7. Field User can also add a new product if required as shown in the following screen:

| ••••• ? | 5:24 pm<br>Products/Services | Field User can<br>select Add to add<br>proucts |
|---------|------------------------------|------------------------------------------------|
| Search  | n Product                    |                                                |
| Applia  | nces                         |                                                |
| Knives  |                              |                                                |
| Washir  | ng Machine                   |                                                |
|         |                              |                                                |
|         |                              |                                                |
|         |                              |                                                |
|         |                              |                                                |
|         |                              |                                                |

8. After entering information and clicking on Done icon as shown above Product will be added and following screen will appear:

| ●●●○○ TATA DOCOMO   | 51 pm          | 1 🗖  |
|---------------------|----------------|------|
| Add I               | Product        | Done |
| Product Details     | 5              |      |
| washing ma          | achine<br>Code |      |
| Category            |                |      |
| Select Category     |                | 1+   |
| Manufacturer N      | lame           |      |
| Select Manufacturer | Name           | +    |
| Units Of Measu      | ire            |      |
| Units               |                | +    |
| Transaction Typ     | be             |      |
| None Rent           | Sale           | Both |

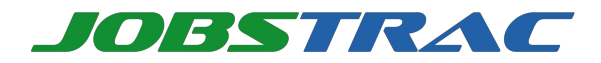

9. In order to add more charges Field User will click on Services. Following screen will appear from where user can select Service option as shown:

| +            |
|--------------|
|              |
|              |
| antity/Units |
|              |
|              |
|              |
|              |
|              |

10. After selecting service following screen will appear where Field User can add Service Name:

| Product         | Service              | Field User can add      |
|-----------------|----------------------|-------------------------|
| Name            | +                    | services by clicking on |
| Service Charges | Charges              |                         |
| Quantity/Units  | Enter Quantity/Units |                         |
| Description     |                      |                         |
|                 |                      |                         |
|                 |                      |                         |
|                 |                      |                         |
|                 |                      |                         |

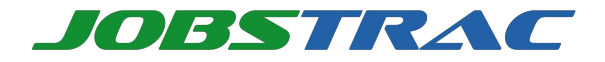

11. Field User can either select already added services or can add new services as shown:

| ••••∞ TATA DOCOMO 중 4:52 pm | ≁<br>+ |
|-----------------------------|--------|
| Search Service              |        |
| keyboard replacement        |        |
|                             |        |
|                             |        |
|                             |        |
|                             |        |
|                             |        |
|                             |        |
|                             |        |

Field User will click on Add icon to add the services.

| + |
|---|
|   |
|   |
|   |
|   |
|   |
|   |
|   |
|   |
|   |
|   |
|   |

12. Following screen will appear once the services will be added.

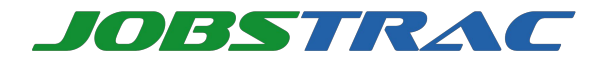

| + |
|---|
|   |
|   |
|   |
|   |
|   |
|   |
|   |
|   |
|   |
|   |

13. Field User can add payment details by clicking on Add icon again. Following screen will appear from where Field User will select Payment option as shown:

| •••• 🗟        | 2:26 pm  | (     |           | 1 🕞 + |
|---------------|----------|-------|-----------|-------|
| <             | Invoice  | ) (   | $\bowtie$ | Done  |
| Invoice De    | etails   |       |           |       |
| 1432          |          |       |           |       |
| PTL Compute   | er       |       |           | +     |
| Invoice Date  |          | 17/06 | 6/2018    | 5     |
| Invoice Due D | Date     | 17/06 | 6/2015    | 5     |
| Products/     | Services |       |           | +     |
| Taxes         |          |       |           | +     |
| Discounts     | i        |       |           | +     |
| Payments      |          |       |           | +     |
| Cook          |          | ¢     |           | 50.00 |

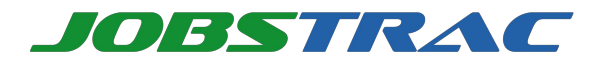

14. Following screen will appear where user will enter payment details like amount and payment type. Following screen will appear after selecting payment type:

| ••••• 🗟     | 2:27 pm     | 1 🕞 4 |
|-------------|-------------|-------|
| <           | Payment     | Done  |
| Outstanding | Amount      |       |
| 0.00        |             |       |
| Payment De  | tails       |       |
| 150.00      |             |       |
| Cash        |             |       |
| Description |             |       |
| Cancel      |             | Done  |
|             |             |       |
|             |             |       |
|             | Cash        |       |
|             | Check       |       |
|             | Credit Card |       |

15. After specifying payment type Field User will enter other details and will click on done to add the payment details as shown:

| ••••• 🗟     | 3:00 pm | 1 🕞 † |
|-------------|---------|-------|
| <           | Payment | Done  |
| Outstanding | Amount  |       |
| 150.00      |         |       |
| Payment De  | tails   |       |
| 150.00      |         |       |
| Cash        |         |       |
| Description |         |       |
|             |         |       |
|             |         |       |
|             |         |       |
|             |         |       |
|             |         |       |
|             |         |       |

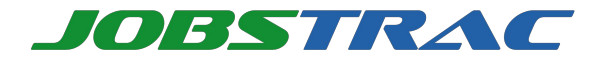

## Quotations

Quotations once created can be viewed in **Quotations** menu as shown:

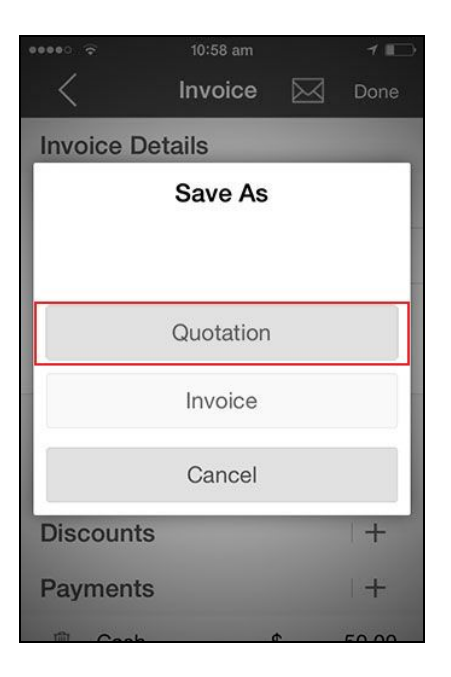

1. Following screen will appear after selecting quotation where user will be able to view all created quotations:

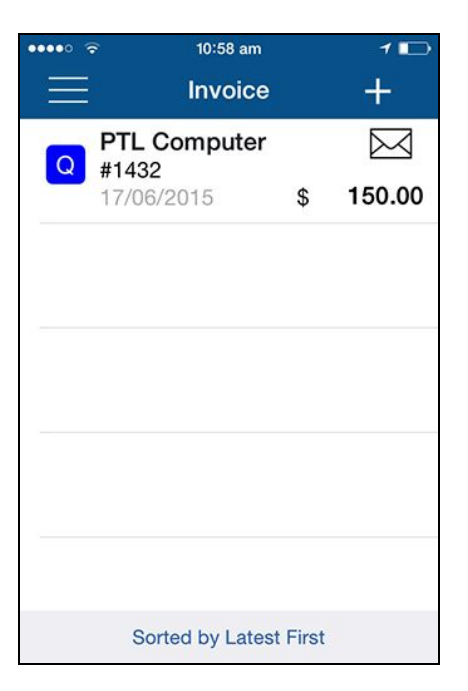

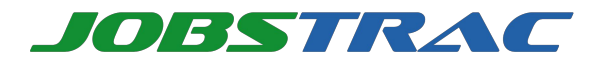

2. Field User will select the quotation to view its details. Following screen will appear:

| •••• 🔶        | 11:01 am |           | 1 🗈   |
|---------------|----------|-----------|-------|
| <             | Invoice  | $\bowtie$ | Done  |
| Invoice De    | etails   |           |       |
| 1432          |          |           |       |
| PTL Compute   | er       |           | +     |
| Invoice Date  | 1        | 7/06/201  | 5     |
| Invoice Due [ | Date 1   | 7/06/201  | 5     |
| Products/     | Services |           | +     |
| Taxes         |          |           | +     |
| Discounts     | \$       |           | +     |
| Payments      | i        |           | +     |
| Cash          |          | ¢         | 00.00 |

3. Field User will select product, service and payments and will select **Quotation** button as shown:

| ••••• 🗟    | 10:58 am  |           | 1     |
|------------|-----------|-----------|-------|
| <          | Invoice   | $\bowtie$ | Done  |
| Invoice De | atails    |           |       |
|            | Save As   |           |       |
|            | Quotation |           |       |
|            | Invoice   |           |       |
|            | Cancel    |           |       |
| Discounts  |           |           | +     |
| Payments   |           |           | +     |
| The Cook   |           | •         | 50.00 |

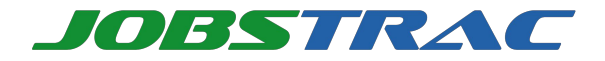

4. Invoice will be created and a confirmation message will appear as shown in the following screen:

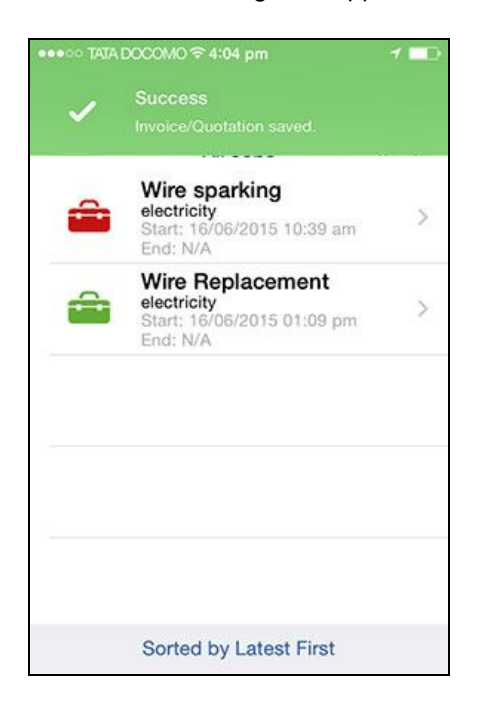

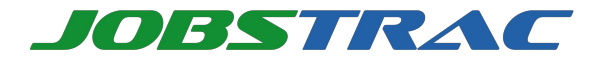

## Invoices

In order to view Invoices Field User will select Invoices option from the menu as shown:

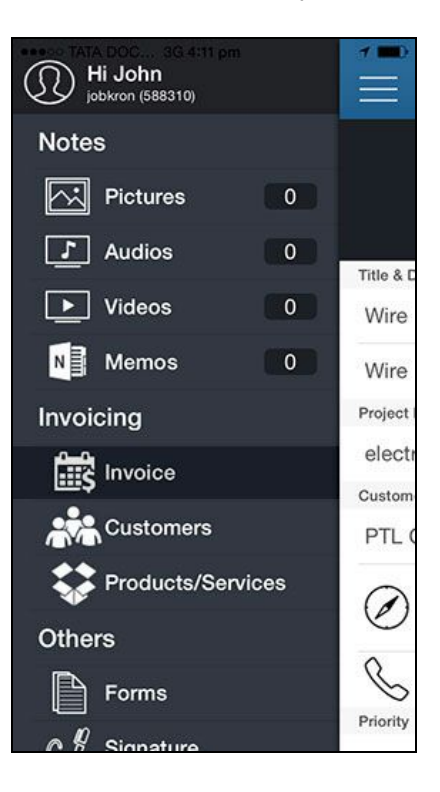

1. Following screen will appear after selecting Invoices showing already created invoices:

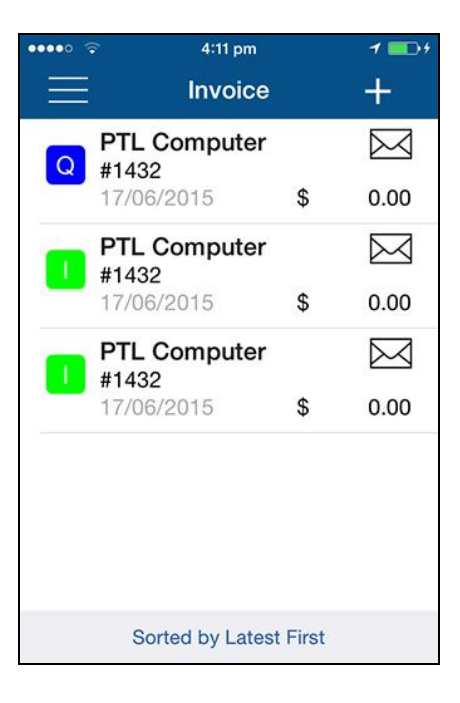

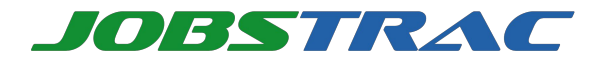

2. Field User will select invoice to view its details. Following screen will appear as shown:

| ••••• ?      | 11:01 am  |           | 1 🕞   |
|--------------|-----------|-----------|-------|
| <            | Invoice   | $\bowtie$ | Done  |
| Invoice D    | etails    |           |       |
| 1432         |           |           |       |
| PTL Comput   | er        |           | +     |
| Invoice Date | а         | 7/06/2015 | i     |
| Invoice Due  | Date 1    | 7/06/2015 | 5     |
| Products     | /Services |           | +     |
| Taxes        |           |           | +     |
| Discounts    | 6         |           | +     |
| Payments     | 5         |           | +     |
| Cook         |           | ¢         | 80.00 |

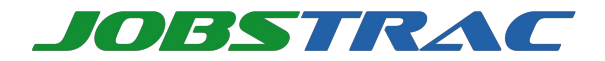

# **Change Password**

This option allows a user to change password. In order to do it, follow the below mentioned steps:

1. From the screen, select **Change Password** option as shown:

| ••••• 🗟    | 11:12 am     | 1 🕞    |
|------------|--------------|--------|
|            | Settings     | B Done |
| Messag     | es Limit     |        |
| Complet    | ted Jobs Lir | mit    |
| 100        |              |        |
| Units      |              |        |
| Kr         | ns           | Miles  |
| Alerts     |              |        |
| Alerts Set | ttings       | >      |
| Passwor    | rd           |        |
| Change F   | Password     | >      |

2. Change Password screen appears, where user will enter required details to change password:

| ••••• 🔶 | 11:13 am        | 1 🕞  |
|---------|-----------------|------|
| <       | Change Password | Done |
| Old Pa  | assword         |      |
| •••••   |                 |      |
| New F   | assword         |      |
| •••••   | •               |      |
| Confir  | m Password      |      |
|         | •               |      |
|         |                 |      |
|         |                 |      |
|         |                 |      |
|         |                 |      |

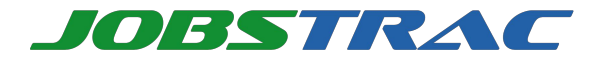

3. User will select **Change** button to save new password. A confirmation message will appear as shown:

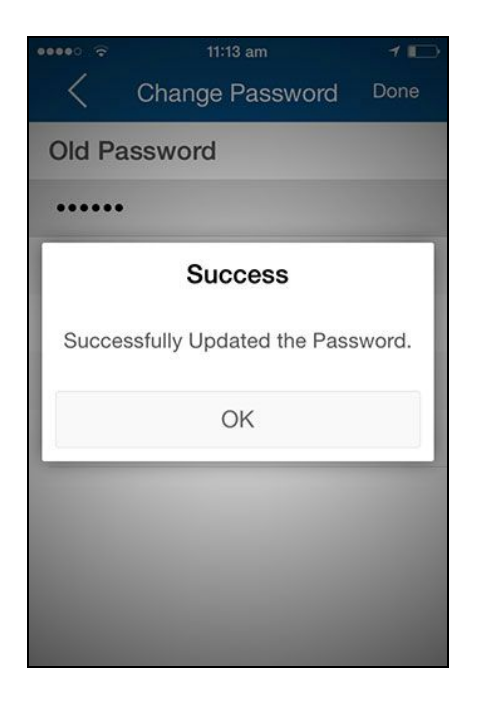

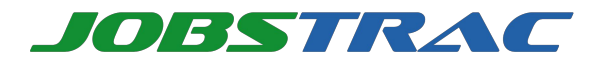

# **View GPS Location**

User can view the details of the last sent GPS data through this option.

1. From the screen, select the **Location** option as shown:

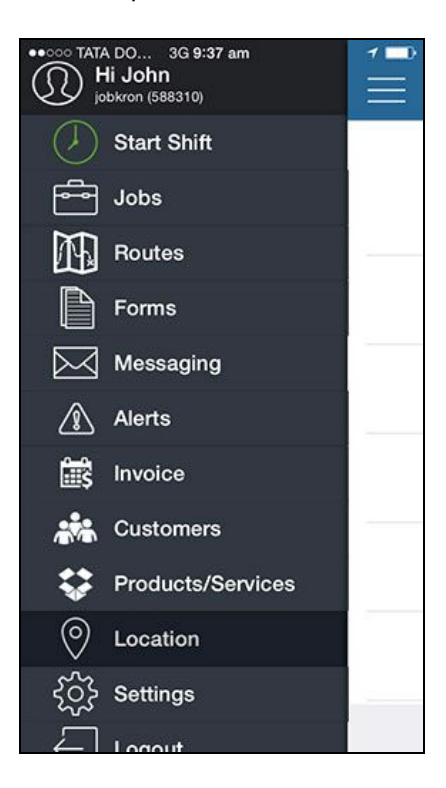

2. Details of last sent GPS data like Latitude, Longitude, GMT Time, Speed and Altitude.

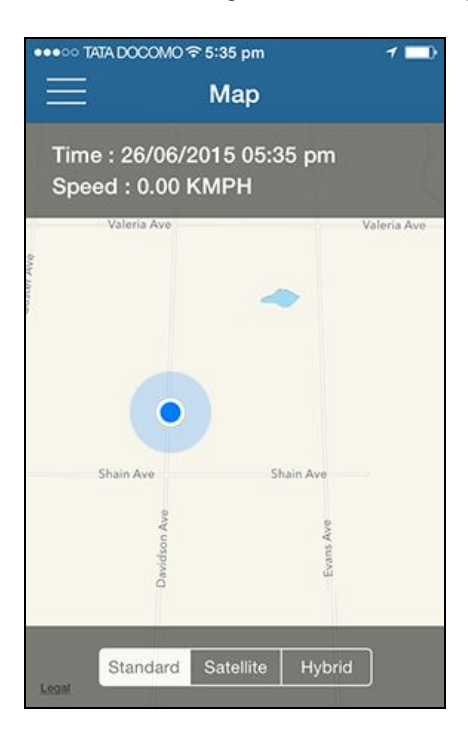

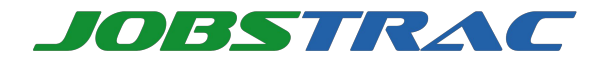

# Settings

1. **Settings** option allows Field User to update the limit of Jobs, messages and set unit (Either from Km or Miles). In order to use settings user will select **Settings** from menu screen as shown:

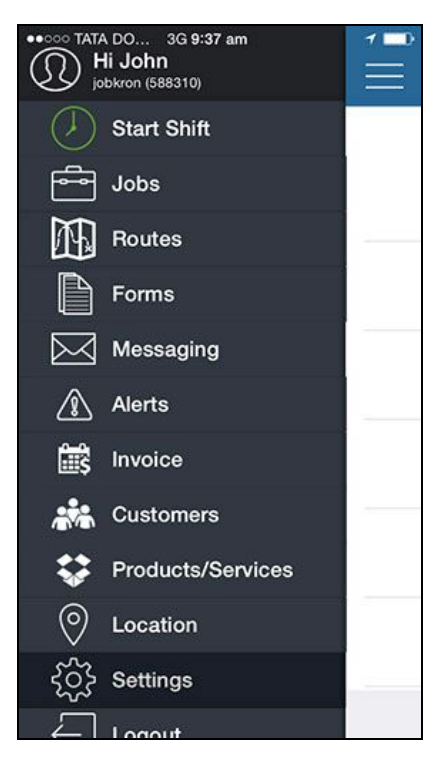

2. Settings screen will appear as shown:

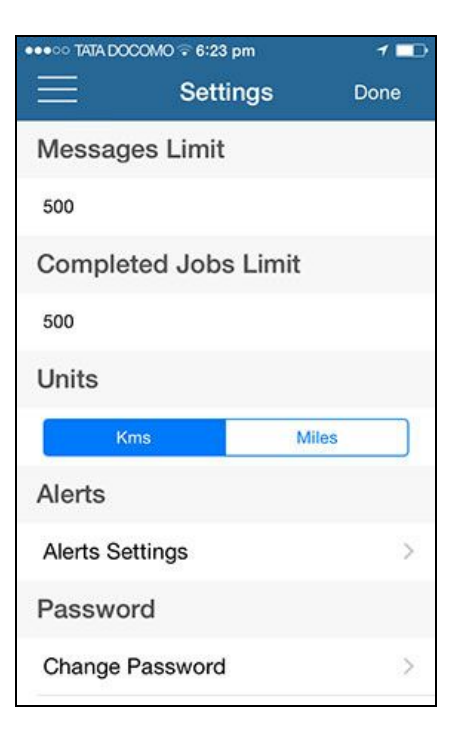

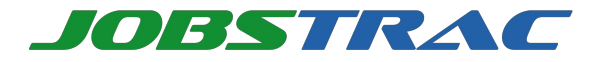

3. After changing the values user will click on **Done** button. Confirmation message will appear as shown:

| eeeoo TATA DOCO |                 | 100  |
|-----------------|-----------------|------|
|                 | Settings        | Done |
| Message         | es Limit        |      |
| 500             |                 |      |
| Complete        | ed Jobs Limit   |      |
|                 | Settings        |      |
|                 | Values updated. |      |
|                 | Ok              |      |
| Alerts Set      | tings           | >    |
| Passwor         | d               |      |
| Change P        | assword         | >    |
|                 |                 |      |
|                 |                 |      |

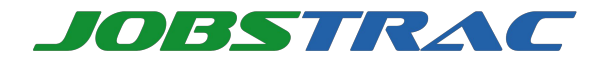

## Forms

**Forms** functionality allows a field employee to input required information at customer's location. Dynamic forms are created by Manager from the website and assigned to specific Field Users based on the requirement. In order to use this feature Field User will follow these steps:

1. From the main menu, select **Forms** as shown:

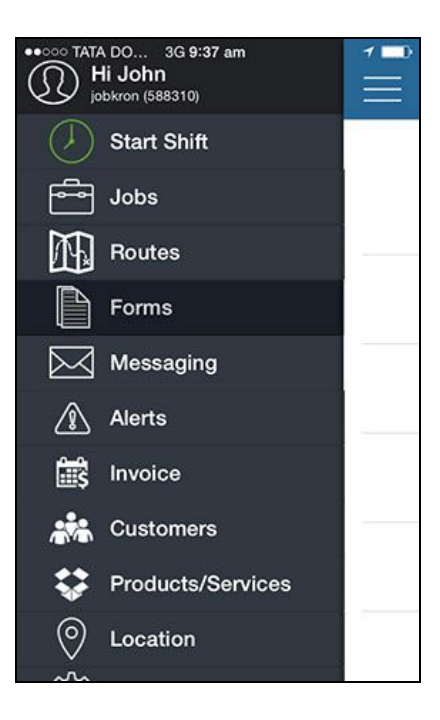

2. After selecting Forms, Following screen will appear where user will be able to view forms created by Manager from JobsTrac website:

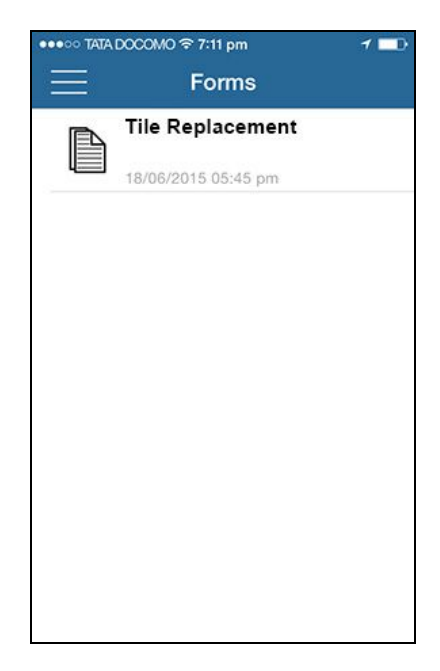

Field User can select desired form from this screen.

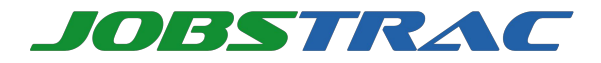

3. After selecting the form, following screen will appear:

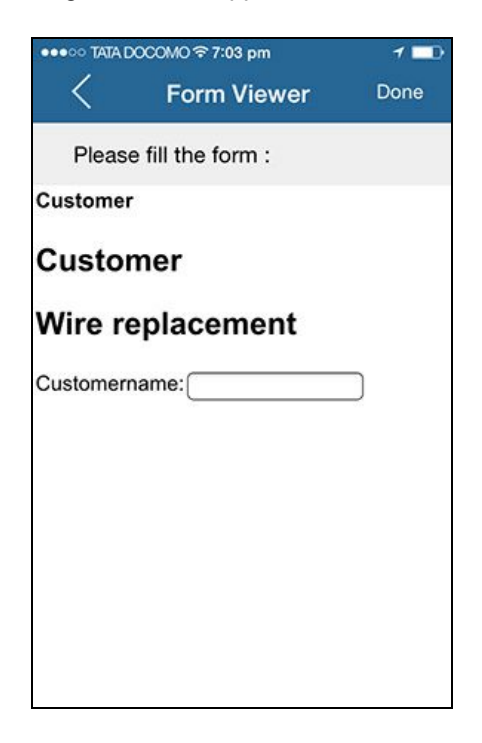

4. Field User will enter details in form and can take signature of customer as shown:

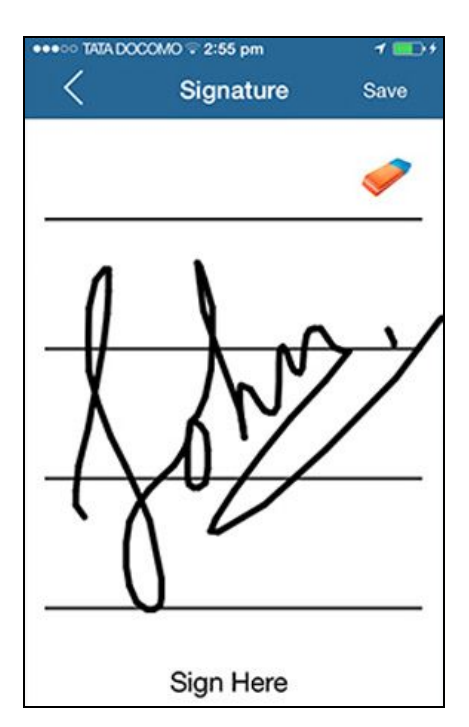

User will click on **Submit** button. Form will be submitted and a confirmation message will appear.

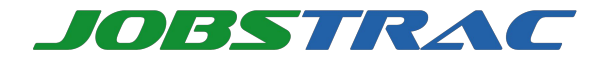

# **Navigation**

1. **Navigation** feature facilitates a Field User to view route details to a customer's location. In order to use this feature user will select **Navigation** from Job menu screen as shown:

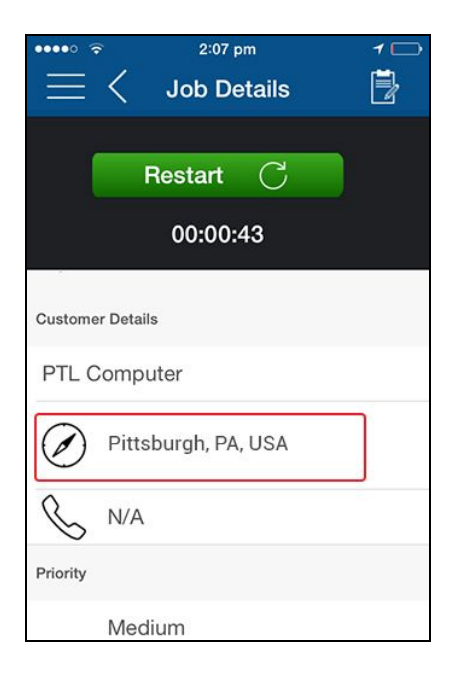

2. User will be redirected to navigation screen which will show the directions as shown:

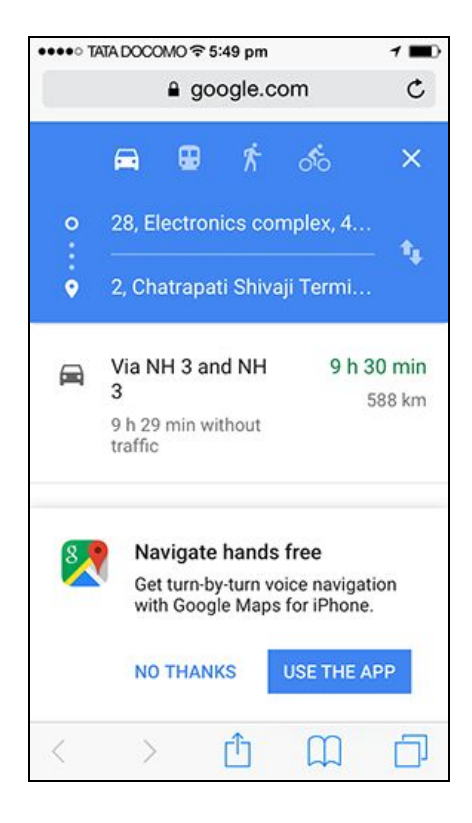

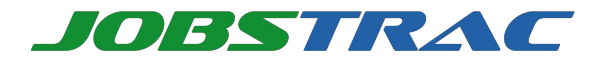

# **Contact Us**

If you need any further assistance regarding JobsTrac please contact us on the details mentioned below:

### JobsTrac:

PO Box 11094, Pittsburgh, PA - 15237, USA

| Toll Free:         | (+1) 855 493 0081  |
|--------------------|--------------------|
| Technical Support: | (+1) 805 504 3742  |
| Sales:             | (+1) 412 654 1000  |
| Email:             | info@jobs-trac.com |
| Website:           | www.jobs-trac.com  |